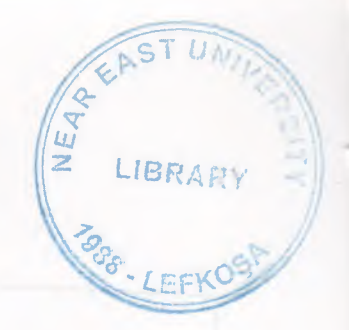

# NEAR EAST UNIVERSITY

# FACULTY OF ECONOMICS AND ADMINITRATIVE SCIENCE

# DEPARTMENT OF COMPUTER INFORMATION SYSTEM

2002 SPRING TERM CIS 400 (Graduation Project)

# **Hospital Management System**

Submitted To: Dr.Yalcin Akcali Miss.Nadire Cavus

> Submitted By: Amar El-Sadig (950876) Mahmoud Abdo-Rabo (980702)

> > Lefkosa 2002

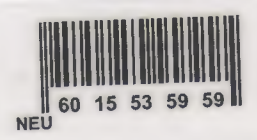

# CONTENTS

| 1.        | ACKNOWLEDGEMENTS    |       |
|-----------|---------------------|-------|
| II. A     | BSTRACT             | l     |
|           | NTRODUCTION         | .11   |
| IV F      | XPLANATION OF THE   | .1    |
|           | Date El Di          | .2-8  |
|           | - Data Flow Diagram | .2-5  |
|           | - Database Design   | 5-8   |
| V. 03     | ER MANUAL           | .9-12 |
| VI. LIS   | T OF SUBPROGRAMS    | 13-88 |
|           | - User Flow Chart   | 13-45 |
|           | - Source program46  | 6-67  |
|           | - Screen output6    | 8-88  |
| VII. Refe | erences             |       |
|           |                     |       |
|           |                     |       |

# ACKNOWLEDGMENT

We humbly thankful for Dr. Yalcin Akcali and our advisor Miss. Nadire cavus for their valuable support they extended us throughout the project.

1

As much as we like to thank making this project and finish this project to Allah at first. Then we would like to thank our teachers at computer information system department.

And thanks again to Prof. Dr. Steven McDowell who supporting us by complete information and the necessary data that we have been looking for.

Eventually a lot of thanks for all the people and friends that we couldn't assigned at this acknowledgment but they always near to our heart

#### Abstract

The aim of the project "Hospital Management" is been observed in a view to meet the requirements of generally Hospitals and clinics, to provide a better, convenient and efficient Medical services to the people. The project has been developed in such a way that the user interaction has been given the most priority from us. It's easy to operate, as it's completely user friendly, with necessary help and warning provided, operating by the visual basic program, we hope that our project will reach the awaited expectations of our teachers.

The objective of the propert is to desire provide a close the second of the branched is second as the second of the branched in second of the second of the

The deathing design will be based to have the information the followers.

Decise's information. Obvering the permanent densits of the distant their branch of Spectalization, and the fee which will be charged for their constitution. The information of other mail lite, means, recognizated and ethers will also be president

Partner Information, Partner information will be recorded by having unique mouth key for the partner identification, and accordingly a cord will be brand to the partner for fature informer. The name ID may be partner more, adapted in an company of scient. Include completer.

Services Information Information about types of survices which the Despited office must be maintained, along with the charges for desir product. No Disputcied, 3-day and other arreites

II

# INTRODUCTION

The software has been developed in Visual Basic, which is considered as one of the most powerful programming tool. The project has been developed and designed in a way to meet the user requirement. All necessary tools have been provided in the form of User Manual, Data Flow Diagrams (DFD) and Flow-Charts. The program has a main menu screen, which further guides to the other sub menus, utmost care has been taken to make the system user-interactive. All reports and data entry screens have been designed per user needs.

Any feedback & enhancement will be welcomed from the user for consideration, as user satisfaction is our main aim.

The objective of the project is to develop complete software for catering the need of Hospital Management. This program will serve the need of the hospital in accounting department and patient treatment as well.

The database design will be based to have the information on the following :

Doctor's Information: Covering the personnel details of the doctor, their branch of Specialization, and the fee which will be charged for their consultation. The information of other staff like nurses, receptionist and others will also be maintained .

Patient Information: Patient information will be recorded by having unique search key for the patient identification, and accordingly a card will be issued to the patient for future reference. The search ID may be patient name, telephone no, company of which he/she employee.

Services Information: Information about types of services which the hospital offers must be maintained, along with the charges for these services, like Ultrasound, X-Ray and other services.

Medicines: Database must be maintained for Medicines along with the prices.

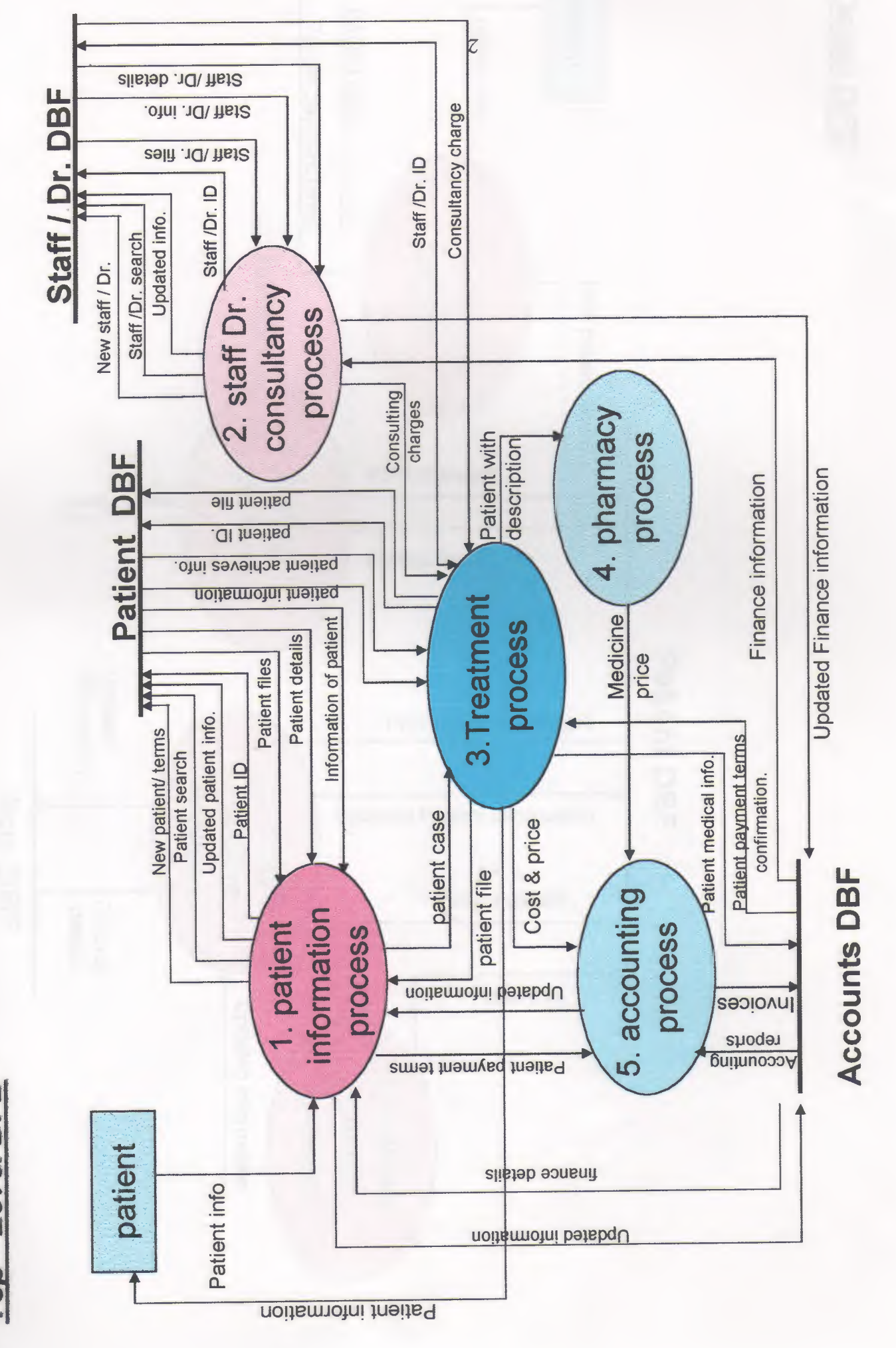

Top - Level DFD

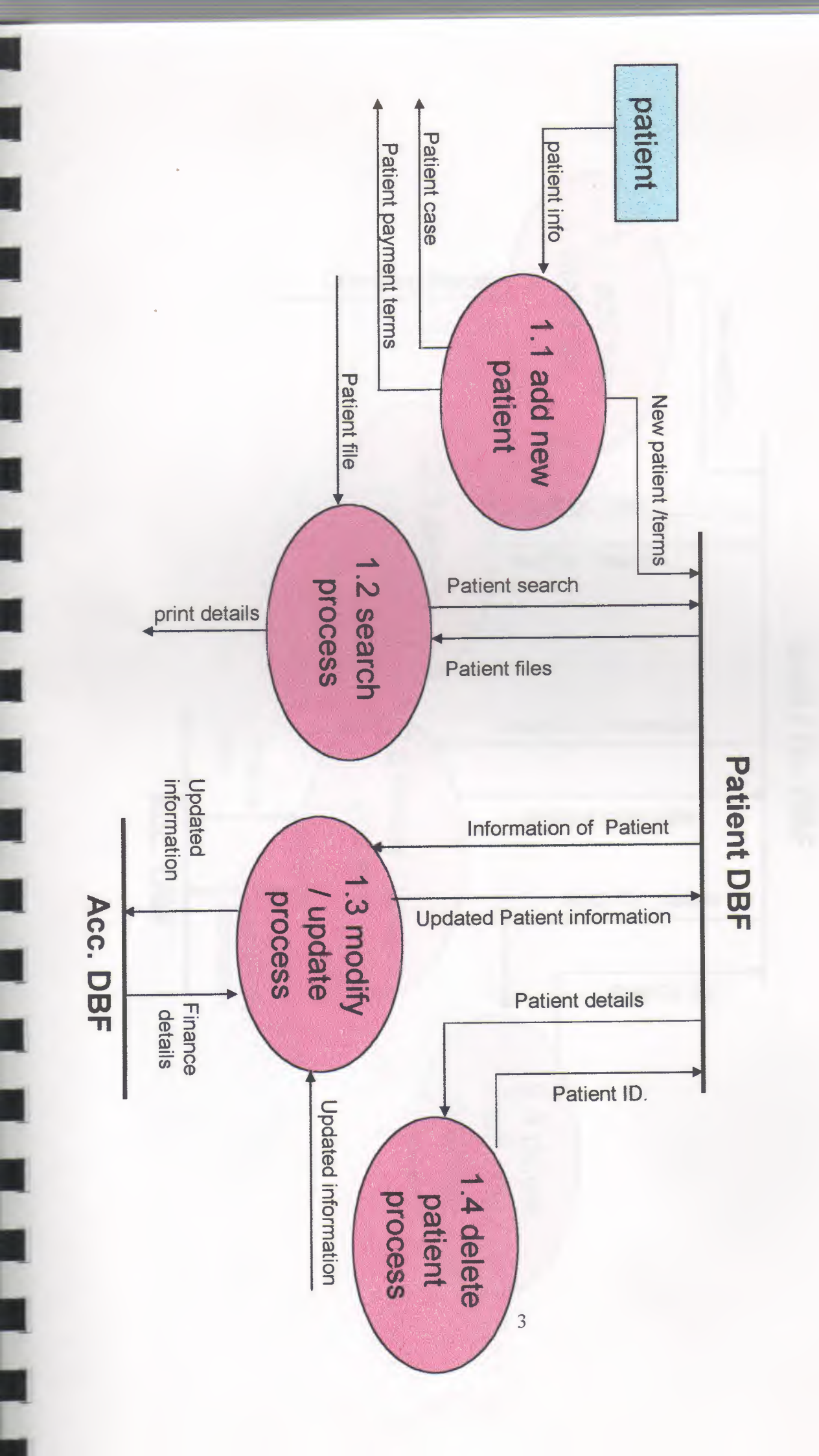

Detail DFD

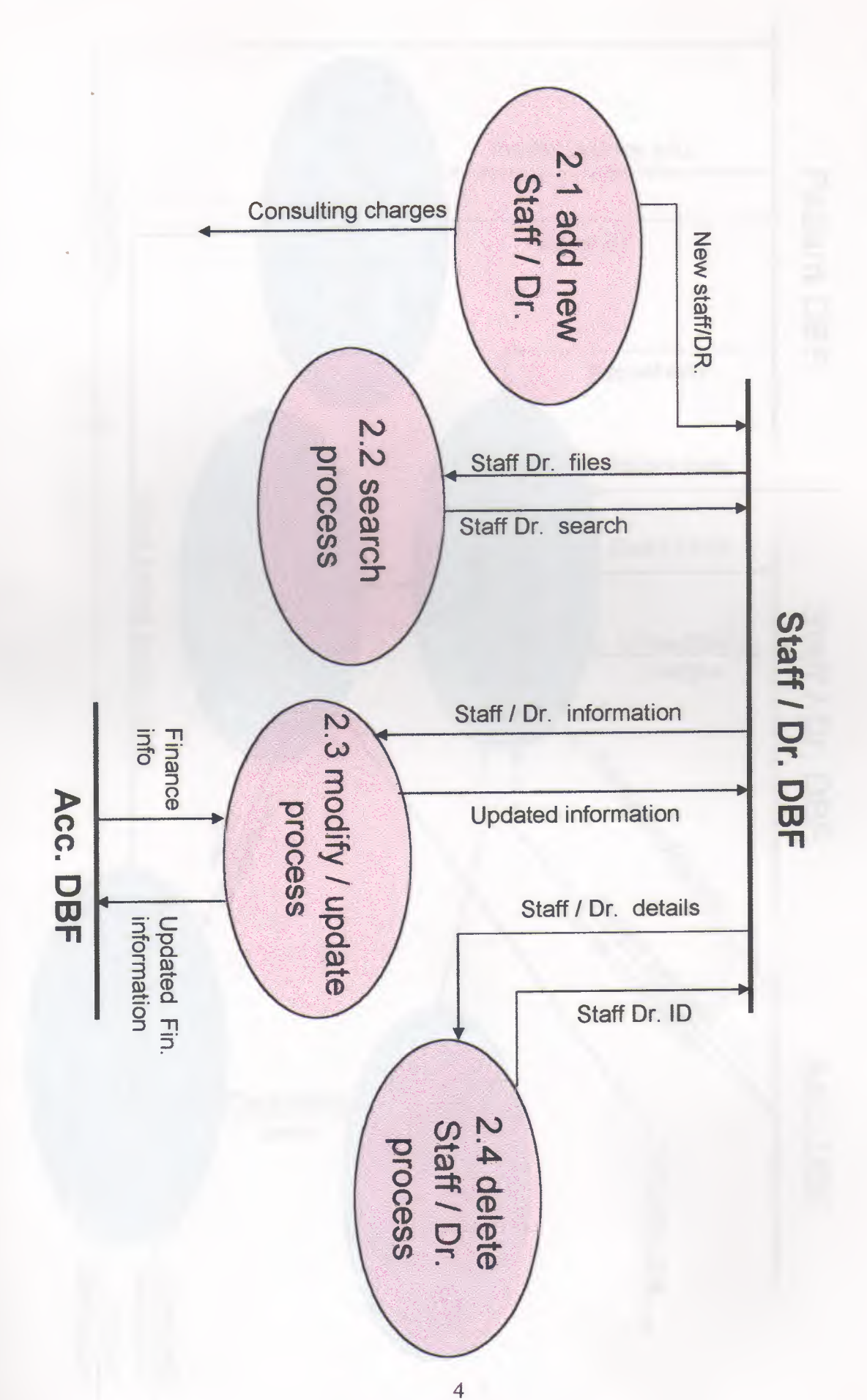

1

Detail DFD

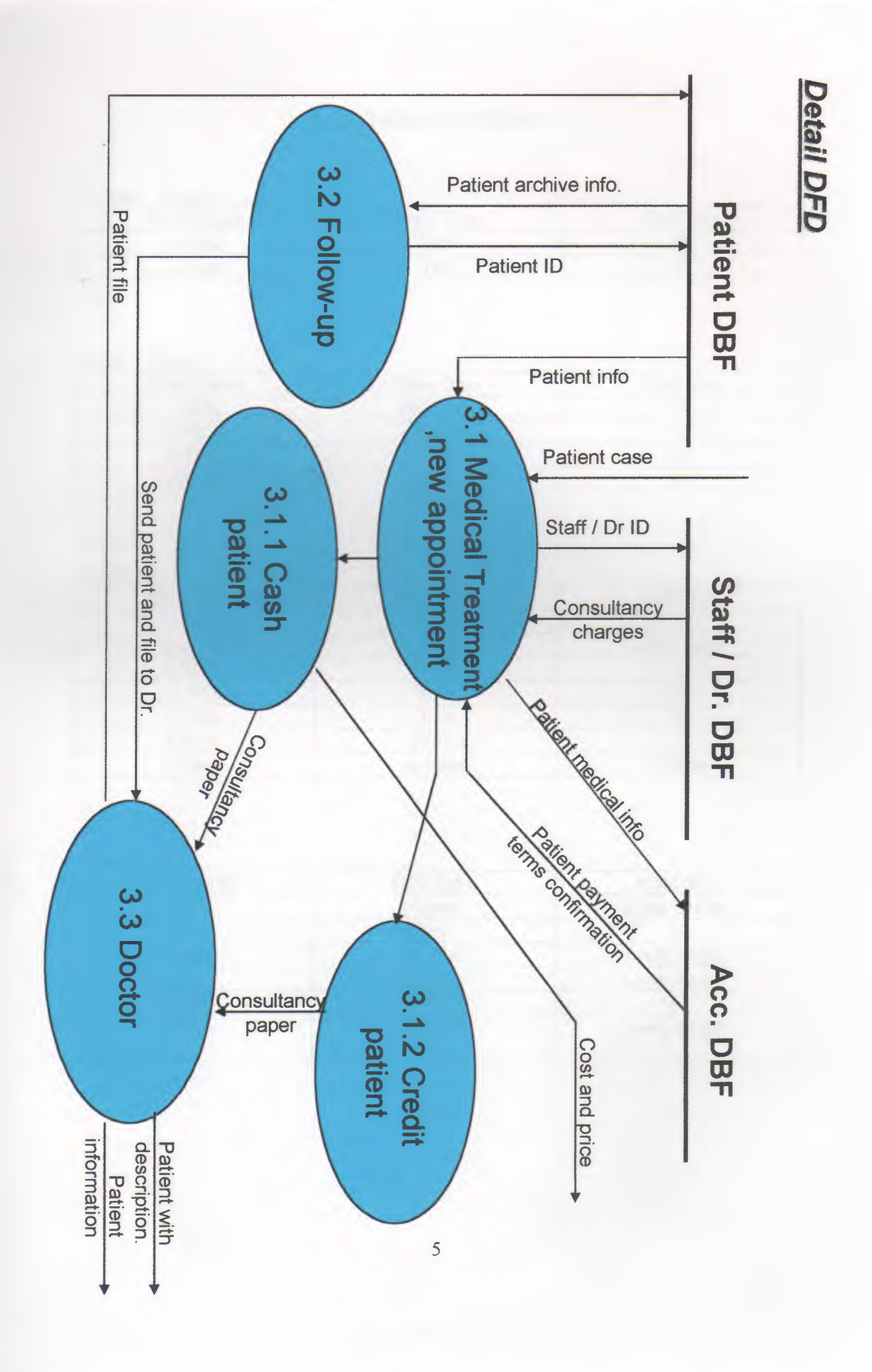

# DATABASE DESIGN

# 1-Dept Clinks :-

| Filed Name | Data True | 1          |
|------------|-----------|------------|
| 1 1-1      | Data Type | Field Size |
| 1-dcod     | Text      | 15         |
| 2-dnam     | Tout      | 15         |
|            | Text      | 15         |

# 2-DR Time:-

| Filed Name | Data Tyma |            |  |
|------------|-----------|------------|--|
| 1 data     | Data Type | Field Size |  |
| 1-uale     | Date/time | 10         |  |
| 2-DR.ID    | TEXT      | 10         |  |
| 3-Time     | Tant      | 10         |  |
|            | 1 ext     | 15         |  |
| 4-Remr     | Text      | 10         |  |

# 3-Inv Iss:-

| Filed Name | Data Type | Field Sine   |
|------------|-----------|--------------|
| 1-vicd     | Text      | rield Size   |
| 2-pnum     | Number    | 10           |
| 3-Tcod     | Tevt      | Long integer |
| 4-Tdis     | Text      | 10           |
| 5-Cost     | Text      | 10           |
| 6-Invp     | Vos/no    | 10           |
| 7-Dsct     | 1 C5/110  | -            |
|            | number    | double       |

# 4-Medic\_iss :-

| Filed Name | Data Type | Field Size   |
|------------|-----------|--------------|
| Itrn       | Number    | L'anglinte   |
| Mcod       | Text      | Long integer |
| Pnum       | Number    | Jone int     |
| Isqu       | Number    | Long integer |
| Unpc       | Number    | Long integer |
| Chcr       | Text      | 40<br>T      |
|            | TOAt      | Long integer |

#### 5-Medic\_md :-

| Filed Name | Data Type | Field Size |
|------------|-----------|------------|
| Mcod       | Text      | 50         |
| Mdes       | Text      | 50         |
| Mprc       | Number    | Double     |

| Medic rec:- |             |               |
|-------------|-------------|---------------|
| Filed Name  | Data Type   | Field Size    |
| Num         | Outo number | Long integer  |
| Date        | Date/time   | Short integer |
| Mcod        | Text        | 50            |
| Regu        | Number      | 50            |

# 7-Patient :-

| Filed Name | Data Type | Field Size   |
|------------|-----------|--------------|
| Pnum       | Number    | Long integer |
| Pfnm       | Text      | 50           |
| Plnm       | Text      | 50           |
| Ptcl       | Text      | 50           |
| Ppay       | Text      | 50           |
| Pcom       | Text      | 50           |
| Pbdy       | Date/time |              |

| 8-Payment:- |           |            |  |  |  |  |
|-------------|-----------|------------|--|--|--|--|
| Filed Name  | Data Type | Field Size |  |  |  |  |
| Pvds        | Text      | 10         |  |  |  |  |

## 9-Phtrans:-

| 9-Phtrans:- |            |              |
|-------------|------------|--------------|
| Filed Name  | Data Type  | Field Size   |
| Phtnum      | Outonumber | Long integer |
| Print       | T/ext      | 10           |

# 10-Setcounter :-

| Filed Name | Data Type | Field Size   |
|------------|-----------|--------------|
| Cnst       | Number    | Long integer |

# 11-Staf:-

| Filed Name | Data Type | Field Size   |
|------------|-----------|--------------|
| Side       | Text      | 10           |
| Stnm       | Text      | 50           |
| SInm       | Text      | 50           |
| Stel       | Text      | 50           |
| Sspc       | Text      | 50           |
| Ssal       | Number    | Long integer |
| Soth       | Number    | Long integer |

# 12-Test\_result:-

| Filed Name | Data Type | Field Size    |
|------------|-----------|---------------|
| Pnum       | Number    | Long integer  |
| Tcod       | Text      | 6             |
| Date       | Date/time | Short integer |
| Tecn       | Text      | 50            |
| Teci       | Text      | 50            |
| Trus       | Text      | 150           |

## 13-Treatment:-

| Filed Name | Data Type | Field Size |
|------------|-----------|------------|
| Tdis       | Text      | 50         |
| Tcod       | Text      | 6          |
| Tdep       | Text      | 2          |
| Tcst       | Number    | Double     |

## 14-visit rec:-

| Filed Name | Data Type   | Field Size   |
|------------|-------------|--------------|
| Anum       | Auto number | Long integer |
| Pnum       | Number      | Long integer |
| Sidn       | Text        | 6            |
| Date       | Dated time  | -            |
| Dept       | Text        | 6            |
| Tcod       | Text        | 50           |
| Qnum       | Number      | Long integer |
| Vtxp       | Text        | 1            |
| Lost       | Number      | Double       |
| Vcod       | Text        | 50           |
| Invp       | Tes/no      | -            |

## Hospital Management System (User Manual)

HospitalPro is software designed for managing the job of hospital reception in easy way.

The structure of HospitalPro: Master Date Patient Visits and Invoicing Fast Search

#### **Master Date**

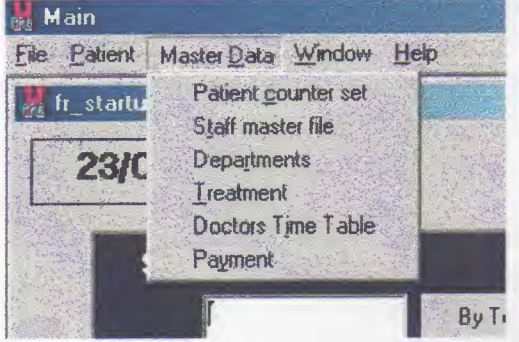

Master data is the main data of the software that you can not start working without proper setup of this data.

The following lines are showing the usage of each session

#### Patient counter set

This session is ONE TIME setup (6 digits), it is used to set the start number of the patients counter. Based on this number, HospitalPro will give an automatic number for the <u>new patients</u>

#### Staff master file

In this session you have to input the master date of the hospital staff. Every person in the staff should have an ID code along with other basic information. The ID you enter will be used select the doctor (staff member) at the time of <u>recording the patients visits</u>.

#### Departments

To give a code (2 characters) for every department (e.g. CL for Clinics, EM for Emergency and so on)

#### **Treatment**

To describe the different kind of treatment services the hospital is giving, every treatment should have a code (6 characters) and description, the other fields (Dept and cost) are extra information about this service.

#### Doctors time table

| the destination of the                                                                                                    |                      | Date     | Dr.ID      | Dr. F.name | Dr. L.name   | Time          | :46  |
|----------------------------------------------------------------------------------------------------|----------------------|----------|------------|------------|--------------|---------------|------|
|                                                                                                    | 1.37                 | 22/06/02 | DR-112     | Ahmed      | Omar         | 9-12,16-20    |      |
| By Telephone                                                                                                    |                      | 22/06/02 | DR-115     | Radi       | Ali          | 9-12,16-20    |      |
| Ru Fast name                                                                                                    |                      | 22/06/02 | DR-132     | Hosam      | Mostafa      | 11-15,18-22   | ž    |
| House and the second second se |                      | 22/06/02 | DR-154     | Samir      | Saad         | 15-20         |      |
| Patient record by ID                                                                                                    | 2.5                  | 22/06/02 | DR-199     | Hanafy     | Mabrouk      | 11-15,18-22   | ž    |
|                                                                                                    | _                    | 23/06/02 | DR-112     | Ahmed      | Omar         | vacation      | -    |
| Master File                                                                                                    | Carlo and            | 23/08/02 | DR-115     | Radi       | Ali          | 9-12,18-20    | 1000 |
|                                                                                                    | 348 ( <mark>-</mark> | 23/06/02 | DR-132     | Hosam      | Mostafa      | 11-15,18-22   | 2    |
| istration                                                                                                    |                      | 23/06/02 | DR-154     | Samir      | Saad         | 15-20         | -    |
| D                                                                                                    |                      | 23/06/00 | DF7-199    | HAA82)     | Mannaul      | 11:16 18:21   | Ľ    |
|                                                                                                    |                      | 24/06/02 | DR-112     | Ahmed      | Omar         | vacation      |      |
| Add new visit                                                                                                    |                      | 1        | an an assa |            | A STATISTICS | a contraction | L    |
| and the second second                                                                                                    | T                    |          |            |            |              |               |      |

In this session you will update always the time table for the doctors. This will give a fast access to the receptionist to know the availability of doctors to give the patients fast and accurate answers.

The receptionist can see this table by maximizing the Start-up screen

#### Payment

It is a simple session to record the way of payment (e.g. Cash or Credit)

| frpatmd               |             |        |
|-----------------------|-------------|--------|
| <sup>o</sup> atient M | laster Data |        |
| .ID                   | 100071      | Add    |
| .first name           | Khalid      | Update |
| last name             | mohemmed    | Ext    |
| elephone              | 3586340     |        |
| ayment                | Credil      | LastID |
| ompany                | fibertech   |        |
| irth date             | 01/02/70    |        |
|                       |             |        |

This is the starting point for every patient come to the hospital, you have to open a new file for every patient. Once you open this session and click "Add" button an automatic number will be given to the patient based on the numbering system you defined in the <u>Patient counter set</u> and last patient ID You can access this session from menu bar "Patient/Master file" and also directly from the Start-up screen Note: You have to click "Add" for every new patient. And to change data of an existing

patient you have to click "Update" after making the changes.

For easy data changes see Fast search.

#### **Patient Visits and Invoicing**

| Enter patient ID |               |
|------------------|---------------|
| Visit records    | Add new visit |

HospitalPro is providing a fast way to view and to record the visits of every patient. The word "Visit" means every time the patient goes to a <u>department</u> to do any kind of treatment or test

#### View patient visiting records

| ID     | Doctor ID | Date     | Dept | Treatment/Test code | Number in qu | eue Visit Luce | Cost |
|--------|-----------|----------|------|---------------------|--------------|----------------|------|
| 100004 | DR-154    | 19/06/02 | LB   | BLD-01              | 5            | N              | 40   |
| 100004 | DR-132    | 19/06/02 | LB   | 8LD-01              | 6            | N              | 15   |
| 100004 | DR-132    | 19/06/02 | LB   | BLD-02              | 11           | N              | 10   |
| 100004 | DR-132    | 20/06/02 | OP   | SRG-01              | 0            | N              | 500  |
| 100004 | DR-199    | 22/06/02 | a    | DEN-01              | 3            | N              | 50   |
| 100004 | DR-115    | 23/06/02 | a    | INT-01              | 16           | N              | 50   |
| 100004 | DR-112    | 23/06/02 | a    | ENT-01              | 5            | N              | 50   |
|        |           |          |      |                     |              |                |      |

You can view all the visit record of a patient by entering the ID in "Enter patient ID" field then click "Visits records" In this session you can view, edit and add a new visit

#### Add a new visit

This is the most used session in HospitalPro.

In this session you will record all the <u>visits</u> of the patients and then print the invoice. This session is assessable from many places, you can add a visit by clicking "Add new visit" in the Start-up screen, and from "Add" button in view Patient Visit Records, also you can a new visit from Add new visit session itself by clicking the "Add" button in the session

The following lines are showing how to use this session:

| M frPysreg   |           |                |            |           |         |
|--------------|-----------|----------------|------------|-----------|---------|
| Patient \    | /isit Reg | istration      |            |           |         |
| P. ID        | 100001    |                |            |           |         |
| Dr. ID       | DR-199    | Hanaly Mabrouk | Visit code | 100001731 | 430CL   |
| Date         | 20/06/02  |                |            |           |         |
| Dept.        | CL        | CLINIC         | Visit type | N         |         |
| Description  | DEN-01    | DENTAL         | - Cost     | 50        |         |
| Vo. in queue | 6         |                |            |           |         |
|              |           |                |            |           |         |
|              | I         | Add            | Update     | Exit      | Invoice |

The form is designed to make the data entry easy as possible.

The dropdown menus make the selection fast and accurate because the selection is restricted to the list. Patient ID will come automatically from "Enter patient ID" field in Start-up screen and the date is reading automatically the current date from the system.

The fields Dr. ID, Dept. and Description are coming from the predefined master data

The field "Visit code" is an automatic number, HospitalPro is generating a unique number for every visit of a patient to any of the departments, based on this number the invoice will be generated, so if the patient went to more than clinic in the same day the invoice will be printed for all clinics together or if the patient went to the Lab to do some tests all the test will appear in one invoice, the same for Emergency also

#### Invoicing

After you enter the data of the patient visit you can print the invoice directly by clicking the "Invoice" button. This button will take you to the invoice screen, in the screen you will find all the records that have got the same Visit code, you can edit the numbers and also you add a discount, finally to print the invoice click "Print Invoice" button.

| Visit code<br>100009731432L8 | Patient ID<br>100009 | Discription   | Cost                                                                         | Discount                    |                          | 1. 1. 1. 1. 1. 1. 1. 1. 1. 1. 1. 1. 1. 1 |               |
|------------------------------|----------------------|---------------|------------------------------------------------------------------------------|-----------------------------|--------------------------|------------------------------------------|---------------|
| 100009731432LB               | 100009               | BLOOD-HCG     | 11                                                                           | 0                           |                          |                                          |               |
|                              |                      |               | ▼. DataReport1                                                               |                             | Production of the second |                                          |               |
|                              |                      |               | 60                                                                           | oom 100%                    |                          |                                          |               |
|                              |                      |               | Interna                                                                      | tional                      | Treate                   | nent Hos                                 | spital        |
|                              |                      | Print Invoice | Interna<br>Invoice                                                           | tional                      | Treate                   | nent Hos                                 | spital        |
| स्रिष                        |                      | Print Invoice | Interna<br>Invoice                                                           | tional                      | Treatr                   | nent Hos                                 | spital        |
| 411                          |                      | Print Invoice | Interne<br>Invoice<br>Visit Code<br>Patient ID                               | 10000973<br>100009          | Treatr                   | nent Hos                                 | spital        |
| सिरा                         |                      | Print Invoice | Invoice<br>Visit Code<br>Patient ID<br>Disoription                           | 10000973<br>100009          | Treatr.<br>114321.B      | <b>piscount</b>                          | Spital<br>Net |
| <b>IIII</b>                  |                      | Print Invoice | Invoice<br>Visit Code<br>Patient ID<br>Discription<br>BLOOD-GRP              | 10000973<br>100009<br>00009 | Treatr.                  | Discount                                 | Net<br>20     |
|                              |                      | Print Invoice | Invoice<br>Visit Code<br>Patient ID<br>Discription<br>BLOOD-GRP<br>BLOOD-HCG | 10000973<br>100009<br>0002  | Treatr.<br>11432LB       | Discount<br>0<br>0                       | Net<br>20     |

| aduo                                                                                                    |                                                                                                    | , IrlinPtel                                                   |                                          |                                                    |                                                                | 1.5635                              |                                                                                                    |
|----------------------------------------------------------------------------------------------------|----------------------------------------------------------------------------------------------------|---------------------------------------------------------------|------------------------------------------|----------------------------------------------------|----------------------------------------------------------------|-------------------------------------|----------------------------------------------------------------------------------------------------|
| anuh                                                                                                    |                                                                                                    | Find Patient                                                  | by Tel.                                  | number                                             |                                                                |                                     |                                                                                                    |
| 3/06/02                                                                                                    |                                                                                                    | Tel<br>▶ 3586040                                              | ID                                       | F. Name<br>Khalid                                  | L. Name<br>mohammed                                            | Pavmnet<br>Credit                   | Company .<br>Roetech                                                                                                    |
|                                                                                                    | Service and the                                                                                                    | 3586040                                                       | 100003                                   | ahmed                                              | bilai                                                          | Cash                                | 0050                                                                                                    |
| of the service in the second second | The States The State                                                                                                    | 3585040                                                       | 100019                                   | CANCED                                             | DAVIDA                                                         | Credit                              | TATA                                                                                                    |
|                                                                                                    | 1 1 1 1 1 1 1 1 1 1 1 1 1 1 1 1 1 1 1                                                                                                    | 3586040                                                       | 180821                                   | ORIAN                                              | mohammed                                                       | Credit                              | FIBERTECH                                                                                                    |
| Search Patient                                                                                                    | the state                                                                                                    | when the state of the second                                  | · Yourth                                 | all's straight                                     | part card in fait                                              | and the second                      | The search of the search                                                                                                    |
|                                                                                                    | 1 2 2 4 1 1 1 1 1 1 1 1 1 1 1 1 1 1 1 1                                                                                                    | a Warden                                                      |                                          |                                                    |                                                                | a sala                              | and the second second s |
| By Telephone                                                                                                    | and a second second sec | 1. All                                                        |                                          |                                                    |                                                                |                                     |                                                                                                    |
|                                                                                                    | and the second second                                                                                                    |                                                               |                                          | Congrada S                                         | a contract and a second                                        |                                     |                                                                                                    |
|                                                                                                    |                                                                                                    | and the second                                                |                                          |                                                    | and the second states and                                      | a state of the second               |                                                                                                    |
| the second second second second second second second second second second second second second second second se                                                                                                    |                                                                                                    |                                                               |                                          |                                                    |                                                                |                                     |                                                                                                    |
| By First name                                                                                                    | Alt find to                                                                                                    | Li                                                            | 1. 1. 1. 1. 1. 1. 1. 1. 1. 1. 1. 1. 1. 1 | · · · · · · · · · · · · · · · · · · ·              | · · · · · · · · · · · · · · · · · · ·                          |                                     |                                                                                                    |
| By First name                                                                                                    |                                                                                                    | HAPH                                                          |                                          | Number                                             | of seconds foun                                                | d: 5                                | ą                                                                                                    |
| By hust name                                                                                                    |                                                                                                    | HI                                                            |                                          | Number                                             | of seconds love                                                | d: 5                                | 0                                                                                                    |
| By First name                                                                                                    |                                                                                                    | HIIH                                                          |                                          | Number                                             | of seconds love                                                | d : 5                               | 0                                                                                                    |
| Patient record by ID                                                                                                    |                                                                                                    | HIPH                                                          |                                          | Number                                             | of secords love                                                | d: 5                                | 0                                                                                                    |
| Patient record by ID                                                                                                    |                                                                                                    | HIFF                                                          |                                          | Number                                             | of seconds lown                                                | d: 5                                | 0                                                                                                    |
| Patient record by ID                                                                                                    |                                                                                                    | HIPH<br>A file Com<br>Find Patient                            | by Name                                  | Number                                             | of seconds loun                                                | d: 5                                | 0                                                                                                    |
| Patient record by ID Patient record by ID                                                                                                    |                                                                                                    | HIDE H                                                        | by Name                                  | Number :<br>e<br>me ID<br>d 1100                   | of seconds foun                                                | d:5                                 | Compare                                                                                                    |
| Patients Master File                                                                                                    |                                                                                                    | Effections<br>Find Potient<br>Find Potient                    | by Name                                  | Naria ber 1<br>9<br>0 1100<br>0 1100<br>0 1100     | of seconds foun                                                | d, : 5<br>Parmont<br>Cash<br>Credit | Compare                                                                                                    |
| Patient record by ID Patients Master File                                                                                                    |                                                                                                    | Historian<br>Find Patient<br>Find Patient<br>fr. Name<br>omer | by Name<br>L Na<br>hase                  | Number (<br>                                       | Telechene<br>004 234923<br>002 359233                          | d, : 5<br>Parment<br>Cash<br>Credit | Compare<br>acidet                                                                                                    |
| Patient record by ID Patients Master File                                                                                                    |                                                                                                    | Historia<br>Find Patient<br>Find Patient<br>Onar<br>Onar      | Ery Meurai<br>L.Na<br>dataon<br>Hasea    | Number (<br>p<br>ne ID<br>d 100<br>m 100           | I teleshare.<br>004 2349023<br>002 3662233                     | d.: 5<br>Payment<br>Cash<br>Dedit   | Comestre<br>accief                                                                                                    |
| Patient record by ID Patients Master File Patient visit registration                                                                                                    |                                                                                                    | Find Potient                                                  | Ery Meureit<br>L. Na<br>dram<br>Hasso    | Number :<br>ne ID<br>d 100<br>m 100                | of seconds: foun<br>1 telephane.<br>004 2348023<br>002 3682233 | d.: 5<br>Paiment<br>Cash<br>Droft   | Company<br>accief                                                                                                    |
| Patient record by ID Patients Master File Patient visit registration                                                                                                    |                                                                                                    | Interference                                                  | Ery Merne<br>L. Na<br>d'imo<br>hass      | Number :<br>9<br>000 - 100<br>01 - 100<br>01 - 100 | of seconds: foun<br>IT slephone.<br>004 2349023<br>002 3562233 | d.: 5<br>Paiment<br>Cash<br>Credit  | Connessue<br>accér                                                                                                    |
| Patient record by ID Patient record by ID Patients Master File Patient visit registration                                                                                                    |                                                                                                    | Intelligence<br>Find Patient<br>Find Patient<br>one           | Ery Mernet<br>L. Na<br>draw<br>hassa     | Number (<br>me ID<br>d 100<br>m 100                | of seconds: foun                                               | d. 5<br>Passent<br>Cesh<br>Cesh     | Compare<br>actif                                                                                                    |
| Patient record by ID Patient record by ID Patient visit registration Enter patient ID                                                                                                    |                                                                                                    | First Patient<br>one<br>one                                   | Soy Meansi<br>La Ra<br>drato<br>hase     | Number :                                           | of seconds foun                                                | d: 5                                | Compare                                                                                                    |
| Patient record by ID Patients Master File Patient visit registration Enter patient ID                                                                                                    |                                                                                                    | Historia<br>Find Point<br>Find Point<br>Cona<br>Cona          | by Mariti<br>L. Na<br>druo<br>hese       | Number (<br>m ID<br>d ID<br>n ID                   | of records from                                                | d: 5                                | Converse<br>activ                                                                                                    |
| Patient record by ID Patients Master File Patient visit registration Enter patient ID                                                                                                    |                                                                                                    | Filestown                                                     | by Marat<br>L.Na<br>dram<br>hasa         | Number (<br>)<br>)<br>)<br>)<br>Number (           | I telectores form                                              | d. 5<br>Parment<br>Cash<br>Dordt    | Comesne                                                                                                    |

HospitalPro is providing a fast way of finding the ID of a patient and then record his visit, you can find by telephone number by entering the telephone number in the field next to the button "By Telephone" then click the button. The same thing for finding by first name, enter the first name in the field next to the button "By First name" then click the button.

| frpatmd      | Contraction of the second second seco |   |         |  |
|--------------|----------------------------------------------------------------------------------------------------|---|---------|--|
| Patient k    | laster Data                                                                                                    |   |         |  |
| PJD          | 100004                                                                                                    |   | Add     |  |
| P first name | omar                                                                                                    |   | Update  |  |
| P. last name | ahmed                                                                                                    |   | Exit    |  |
| Telephone    | 2349023                                                                                                    |   |         |  |
| Payment      | Cash                                                                                                    | J | Last ID |  |
| Company      |                                                                                                    |   | 100021  |  |
| Birth date   | 23/05/66                                                                                                    |   |         |  |
|              |                                                                                                    |   |         |  |
|              |                                                                                                    |   |         |  |

In case that you want to view a certain master data for a patient to check or to edit, you can reach the record directly by entering the ID in the filed next to the button "Patient record by ID" then click the button.

This will allow you to edit ONLY the current record, you will not be able to add a new record

# USER\_FLOW\_CHART

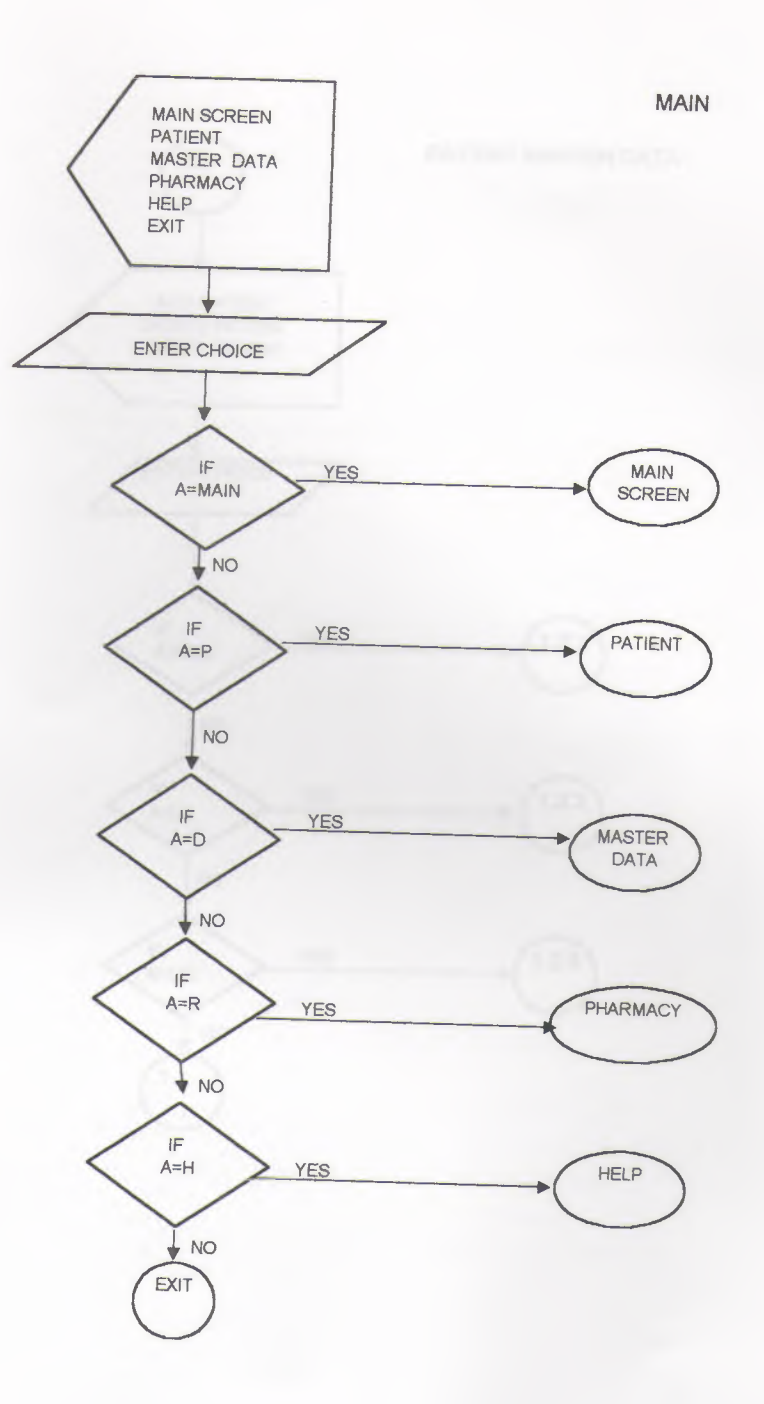

\_

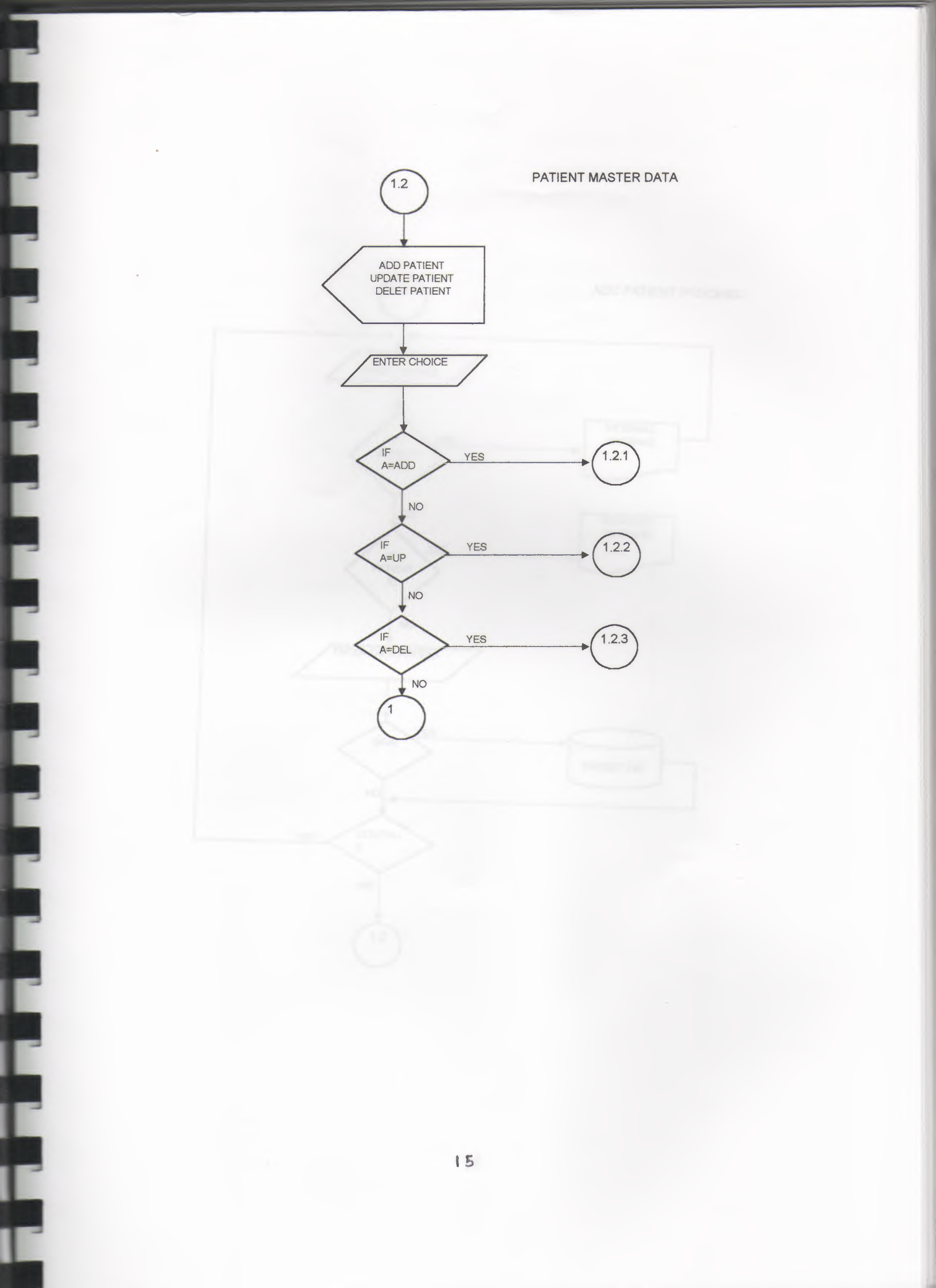

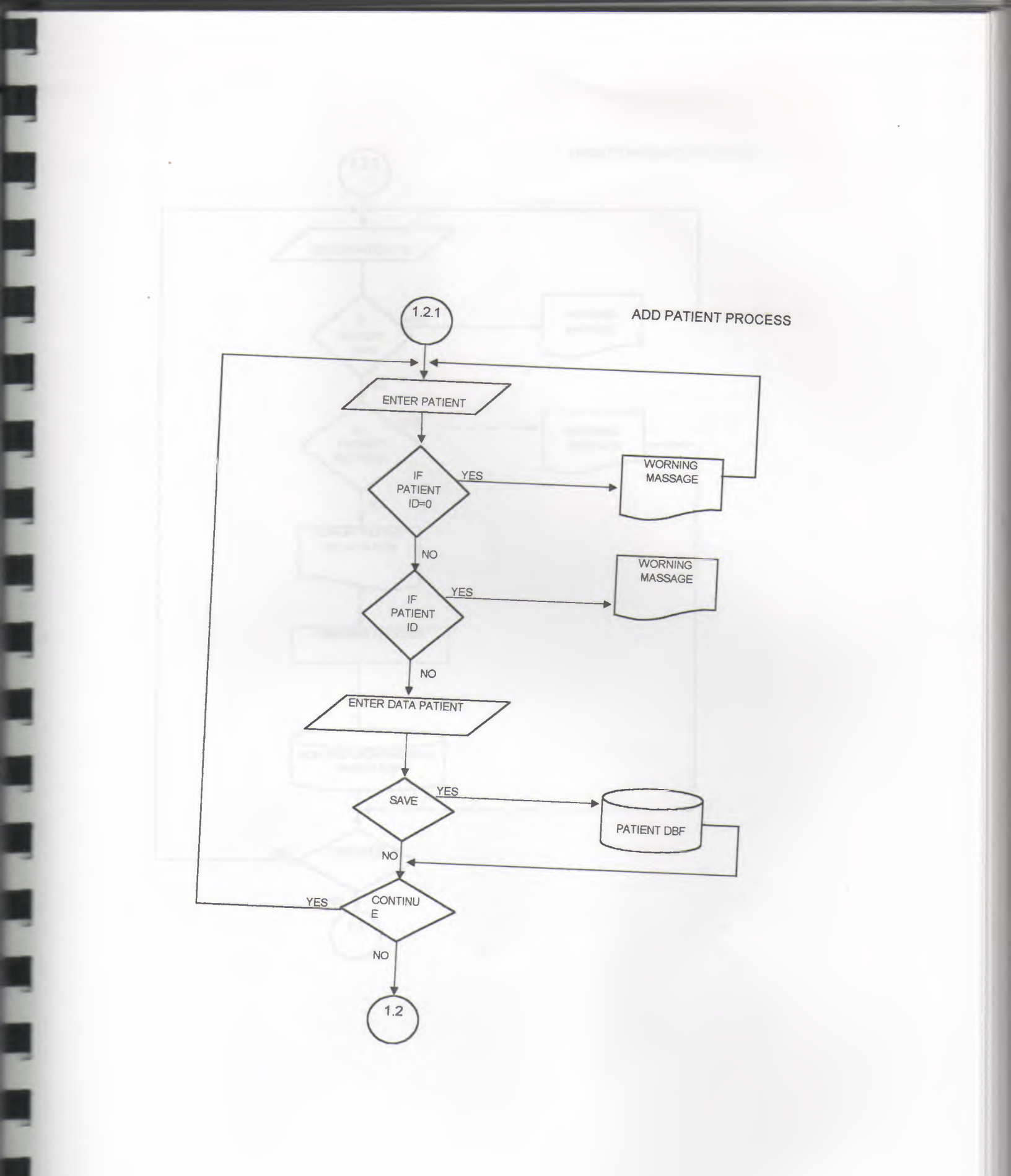

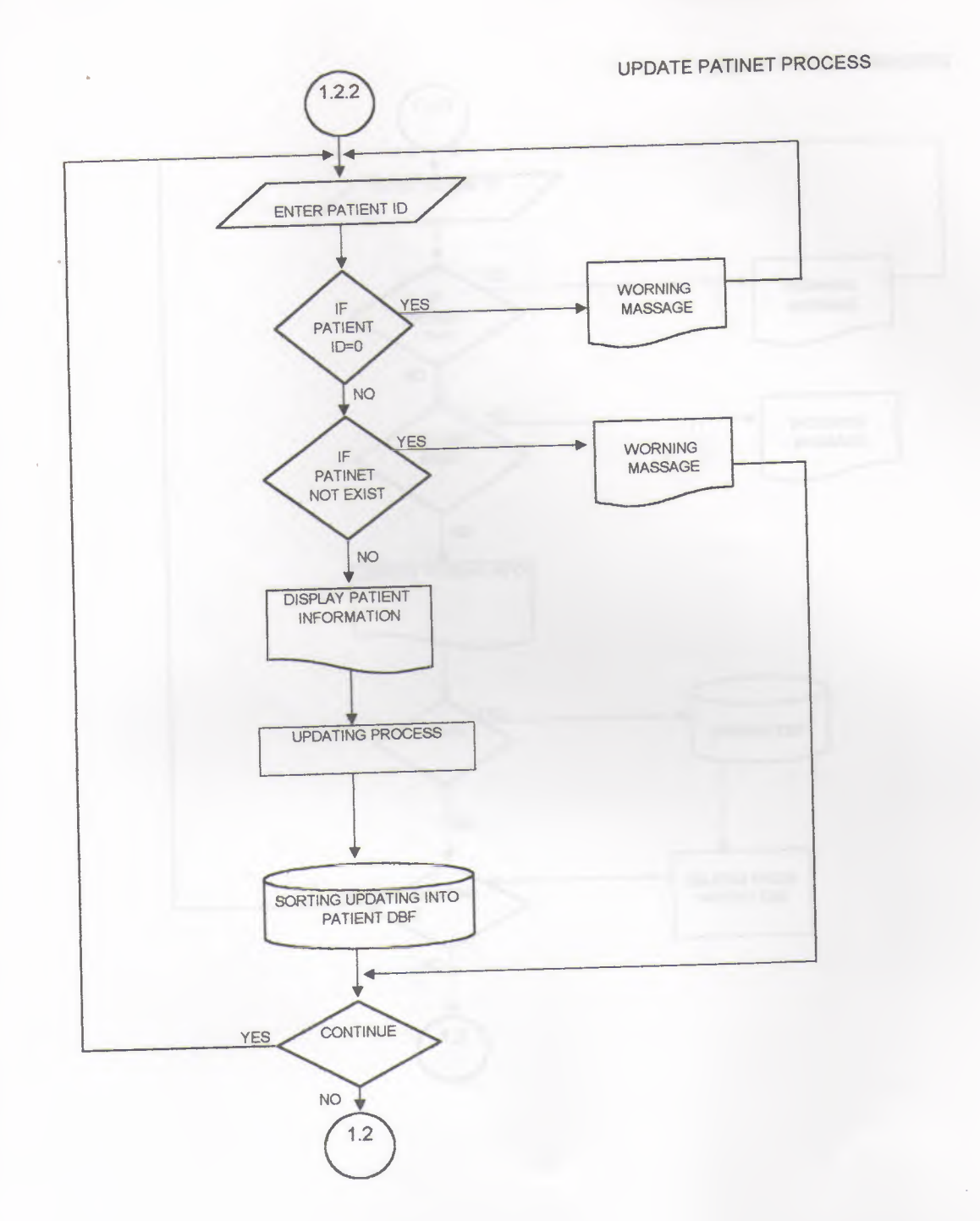

DELET PATIENT PROCESS

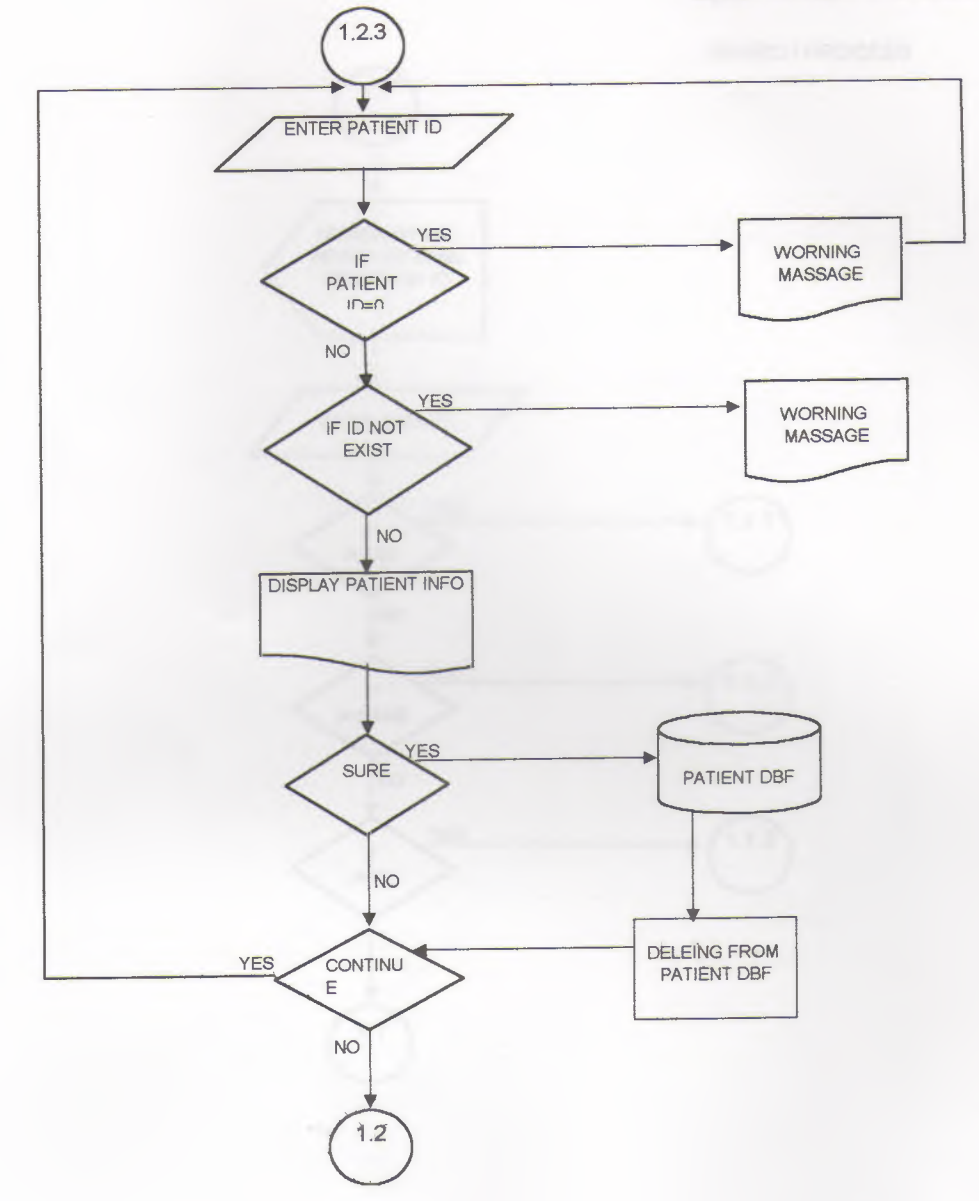

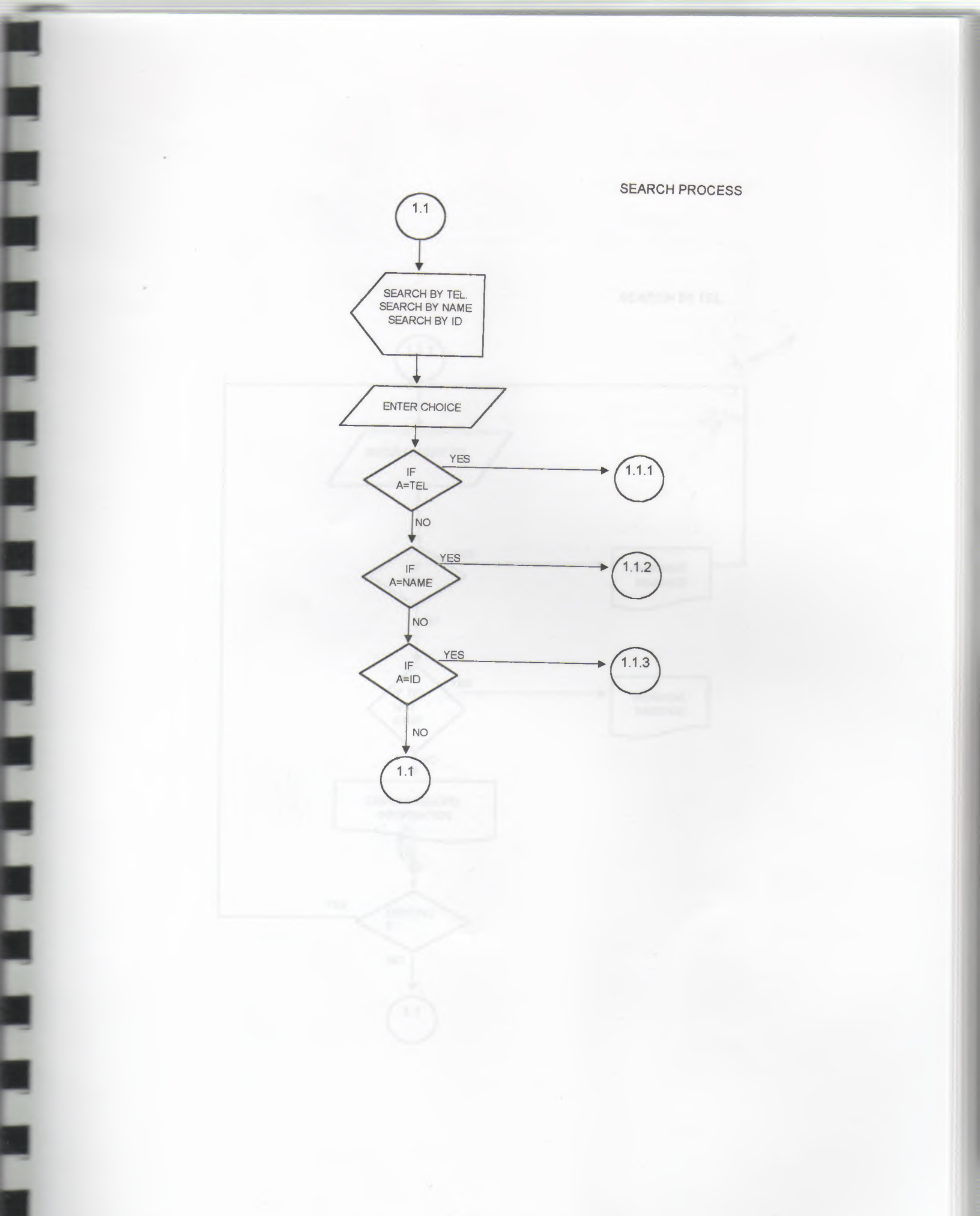

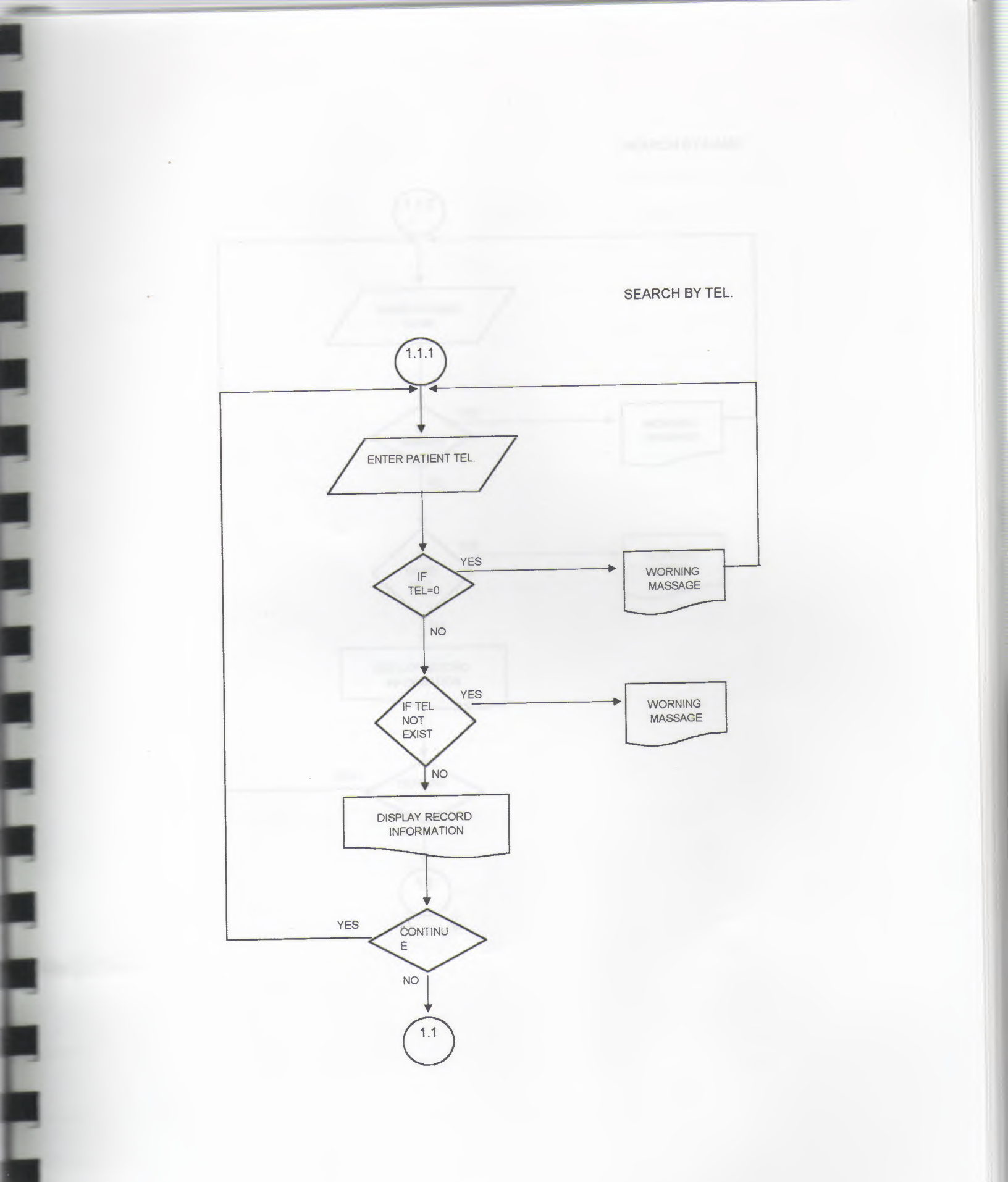

#### SEARCH BY NAME

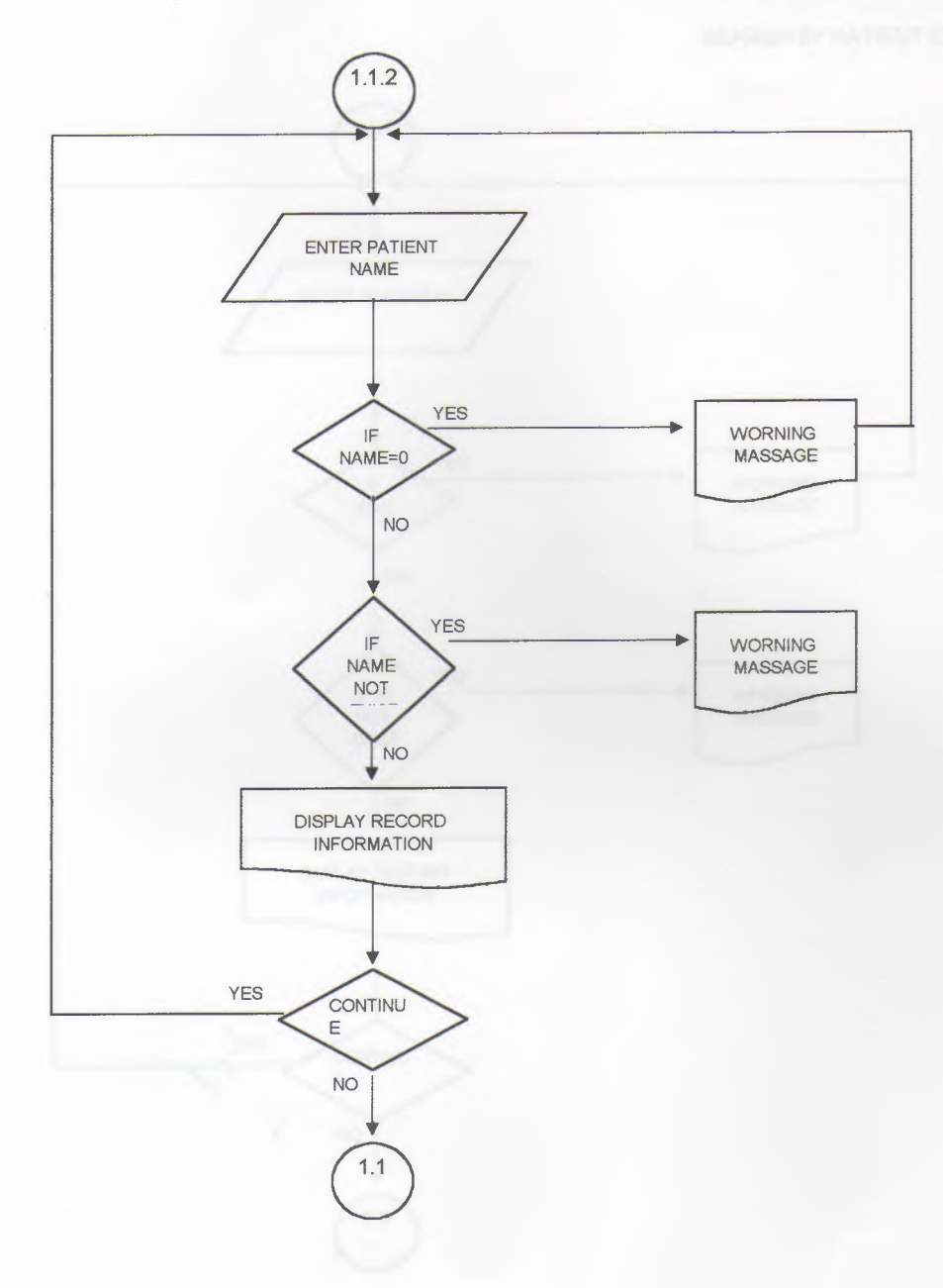

ľ

SEARCH BY PATIENT ID

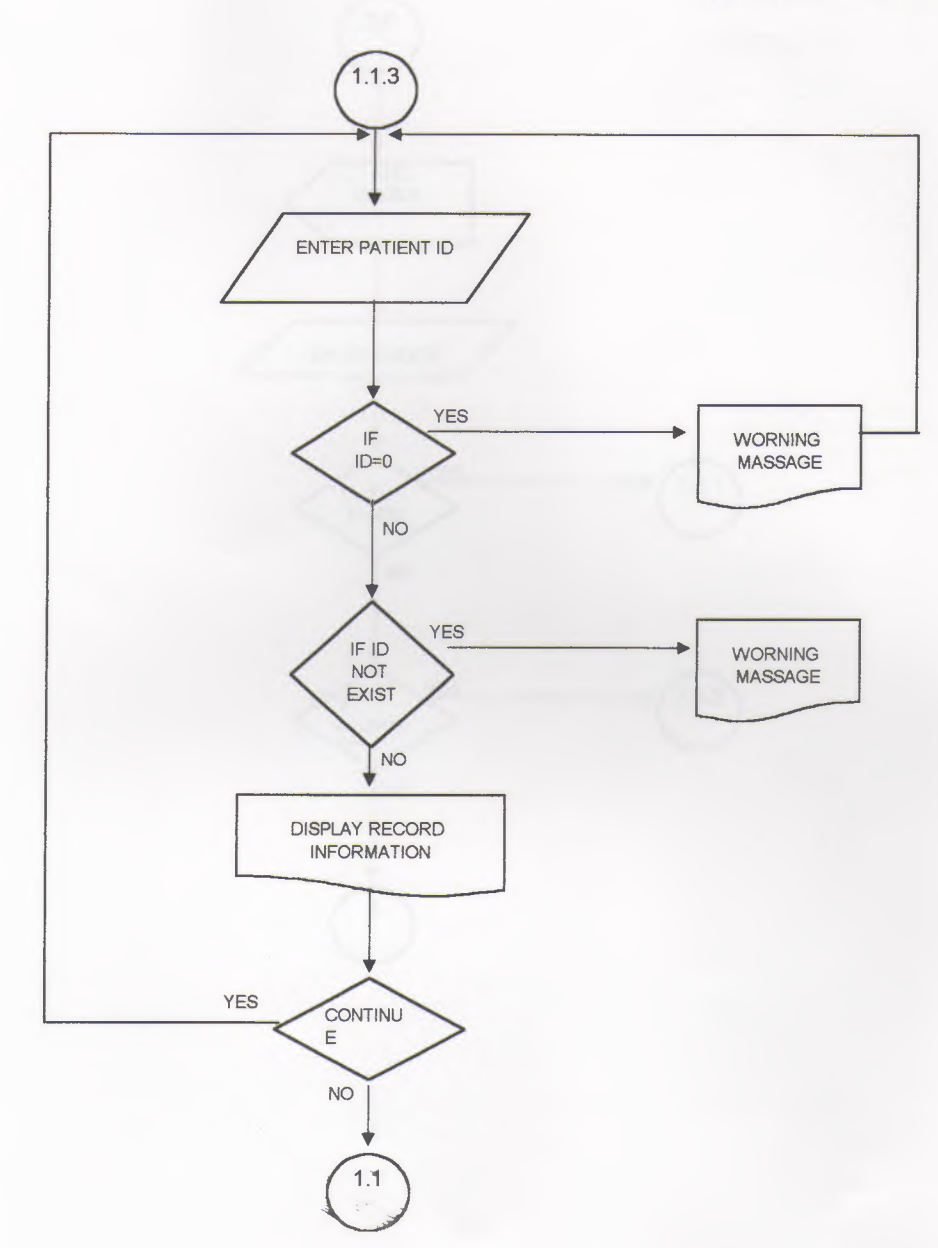

## ACCOUNT PAYMENT PROCESS

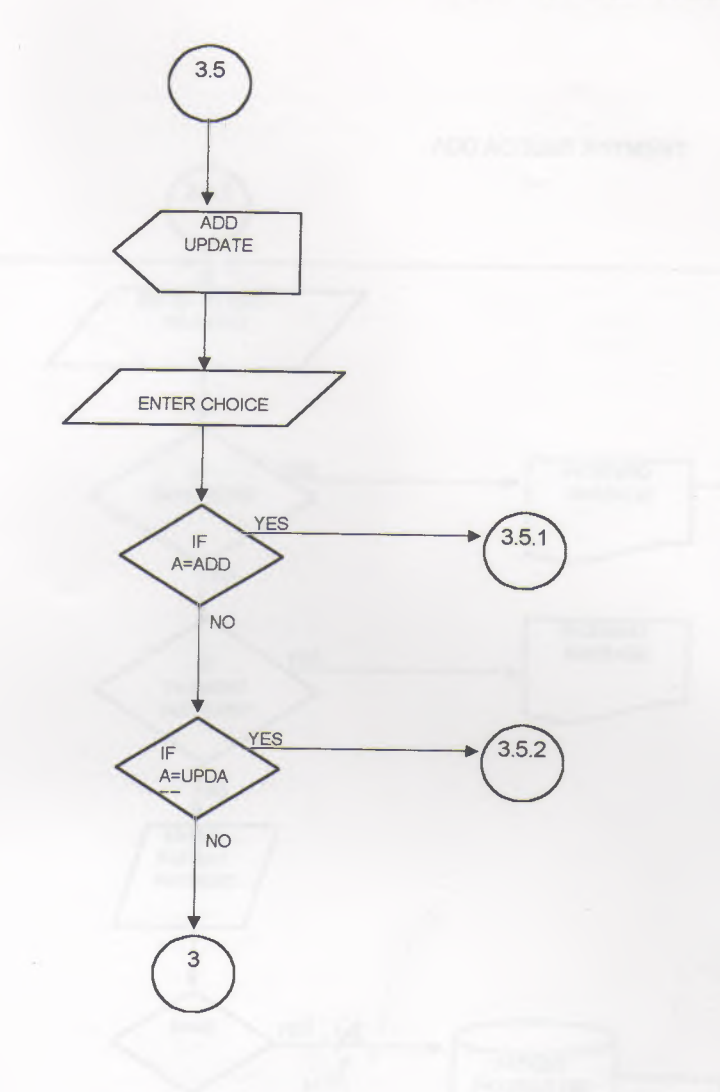

.

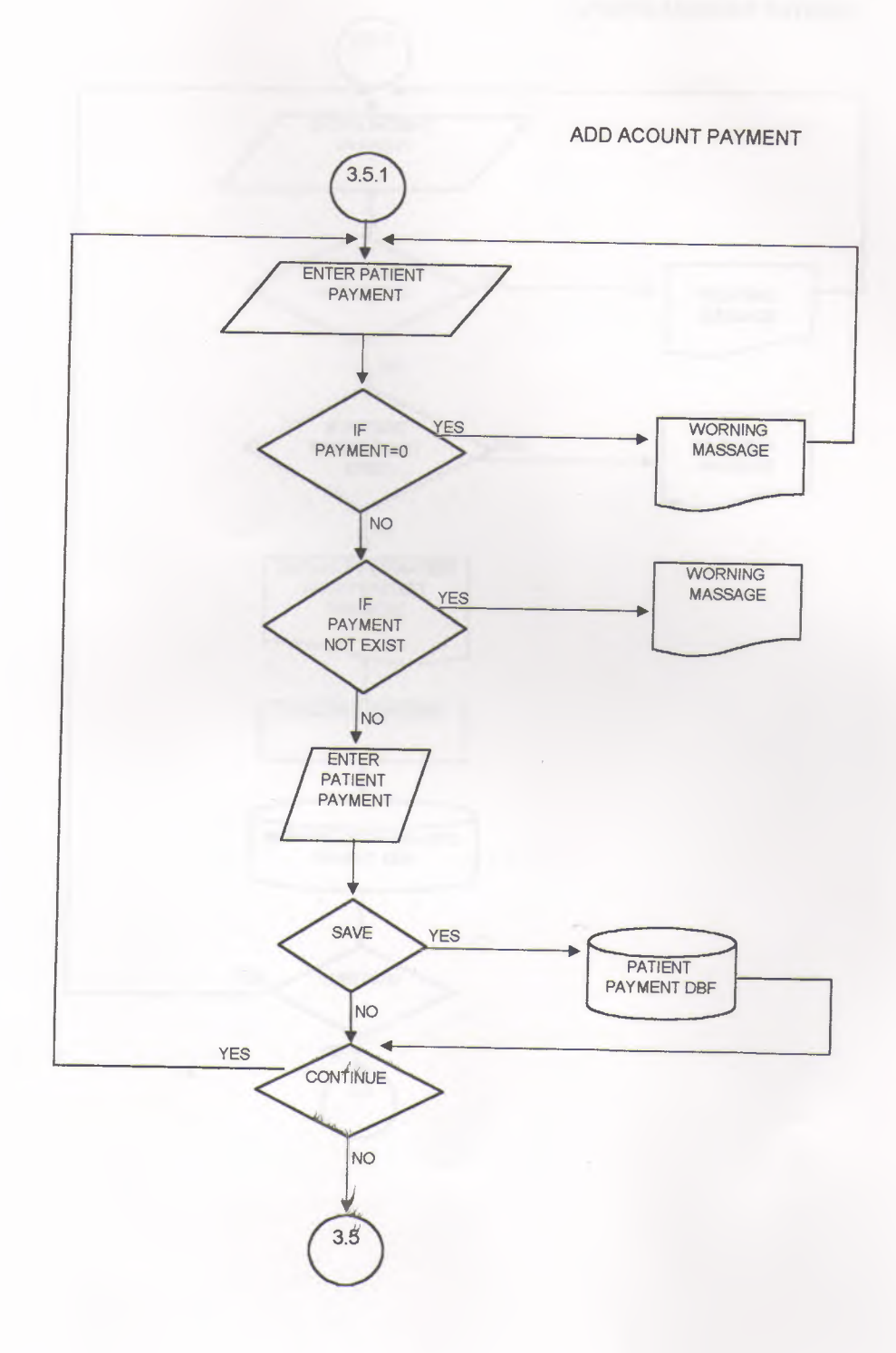

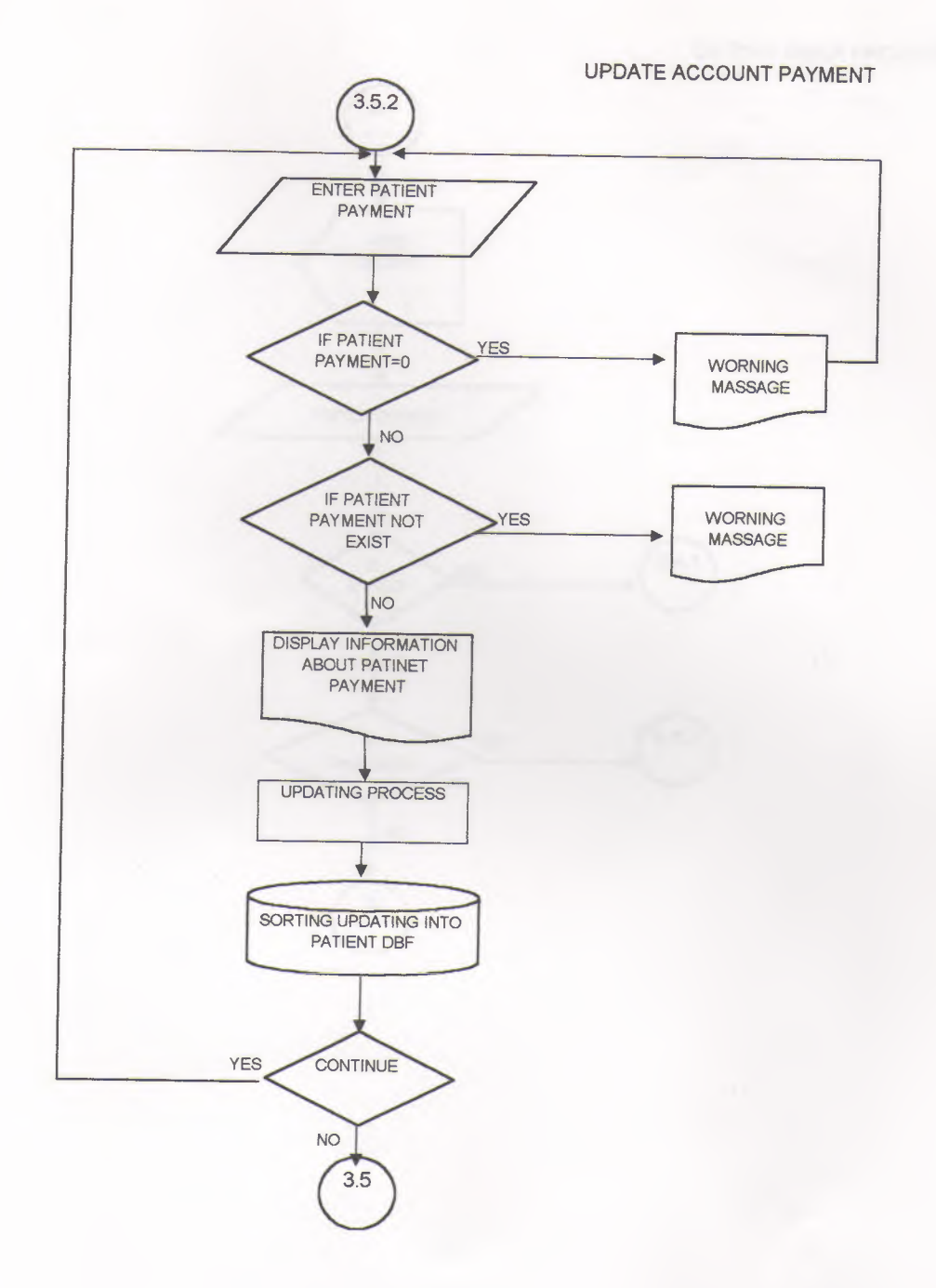

DR TIME TABLE PROCESS

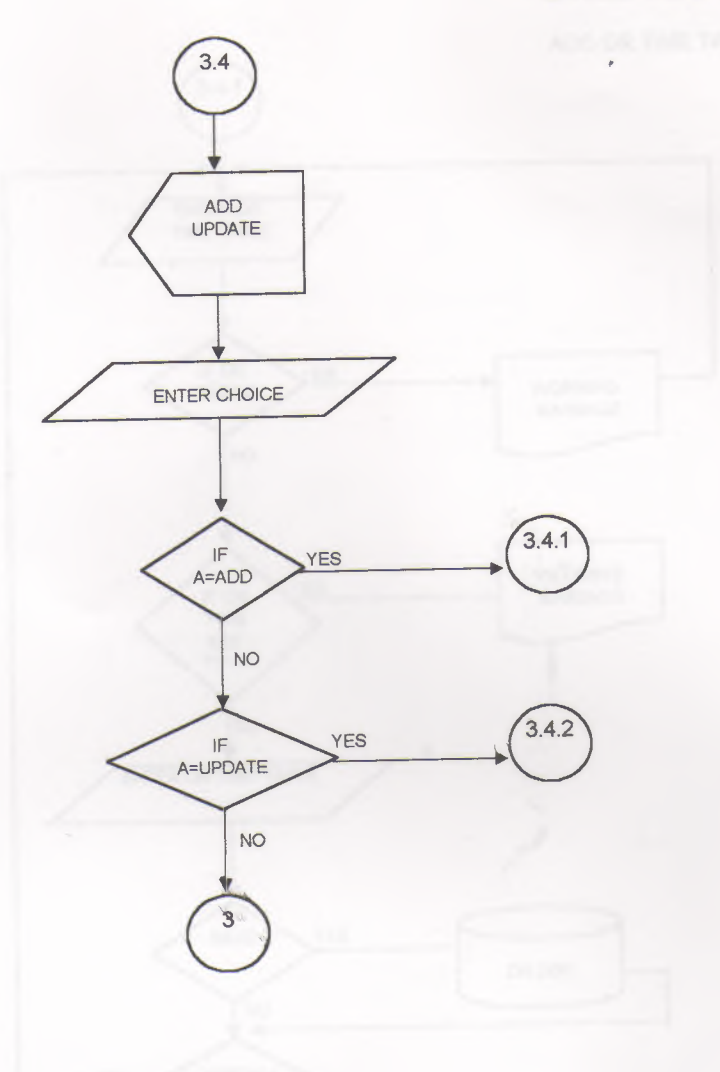

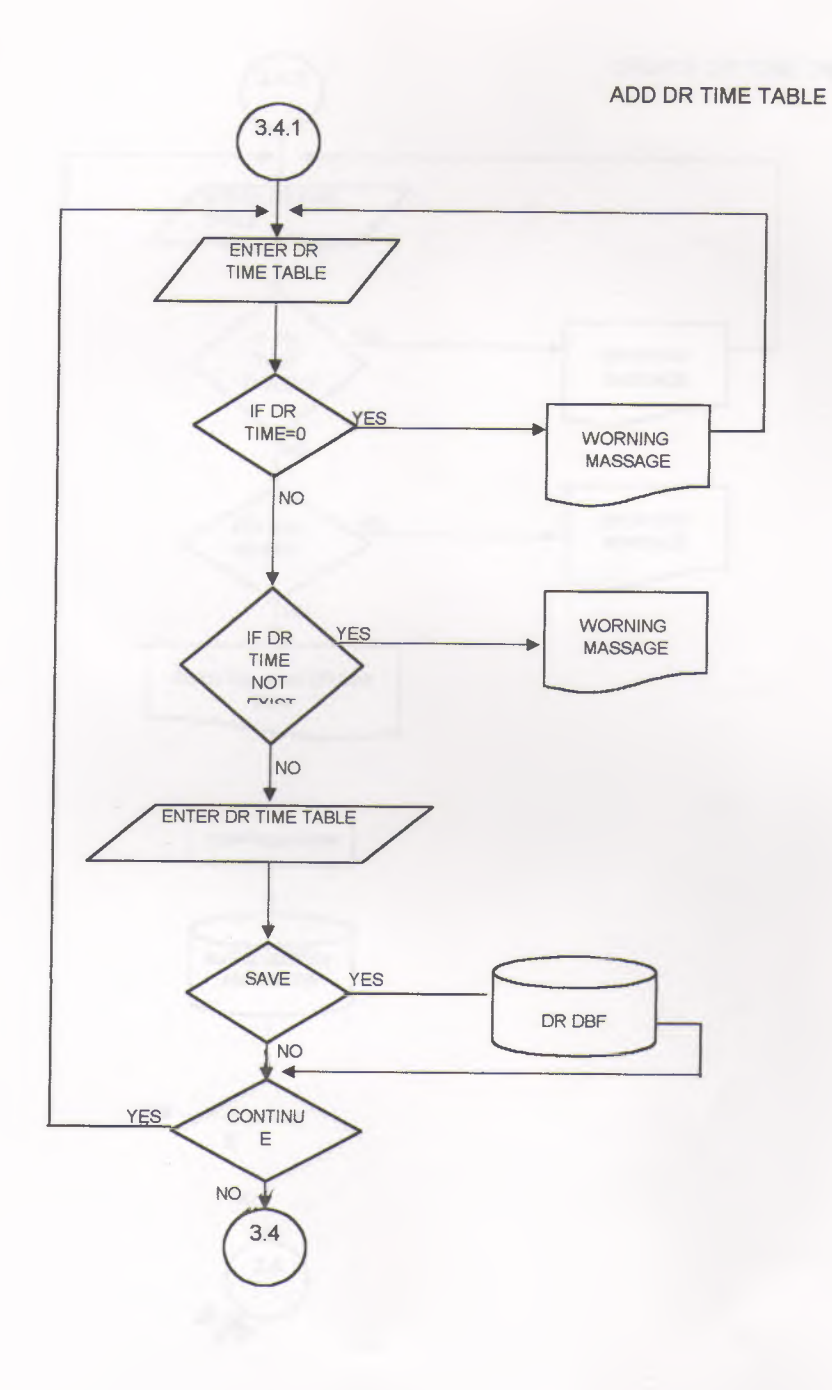

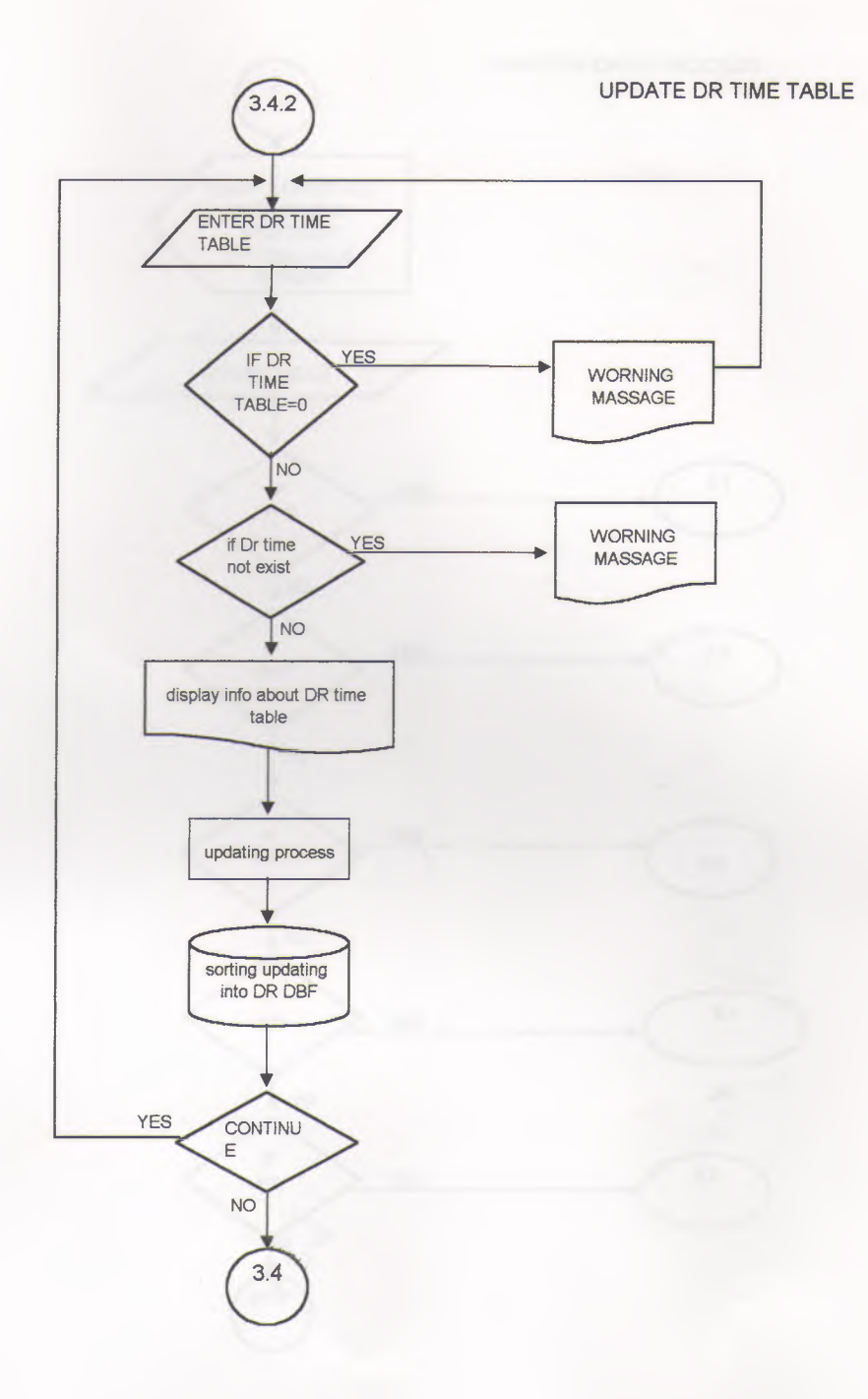

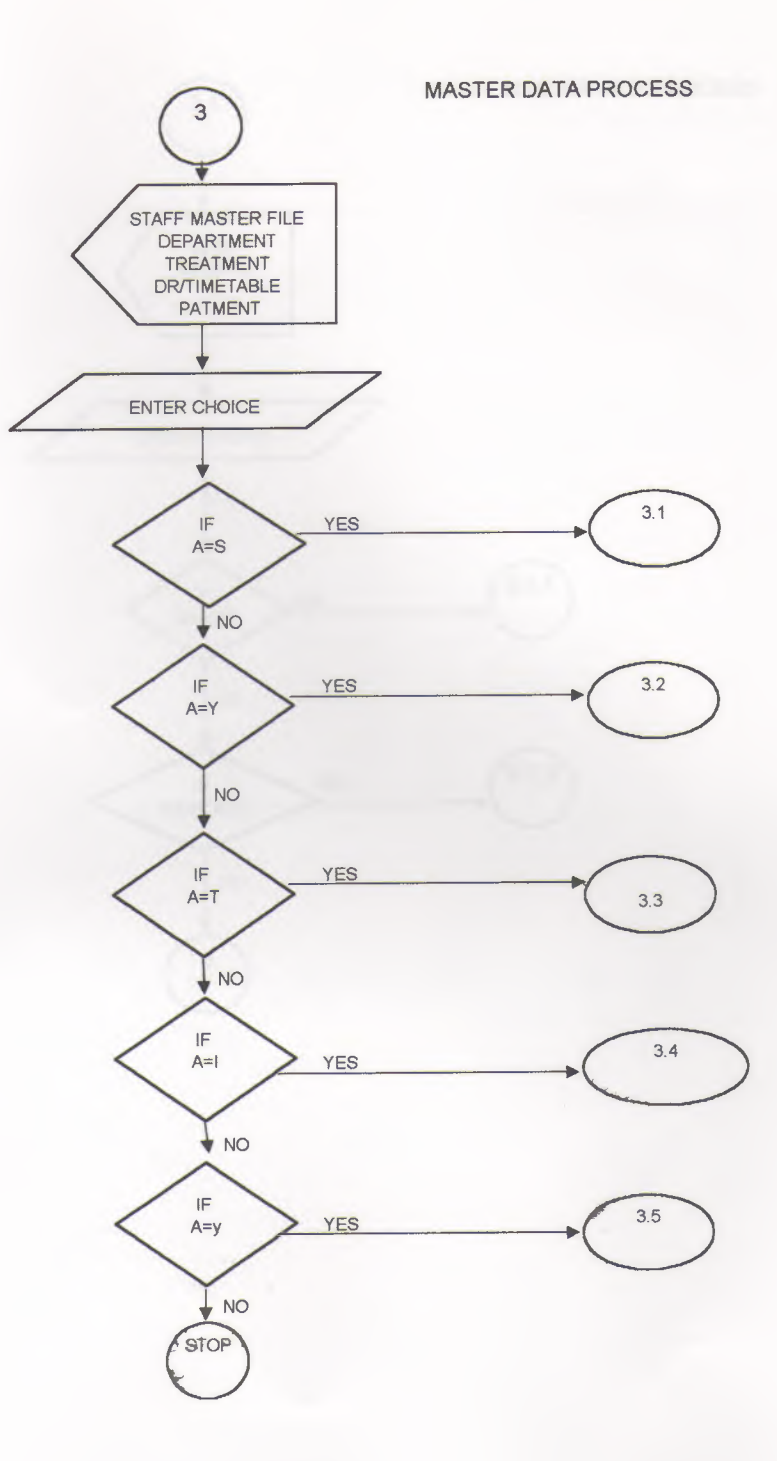

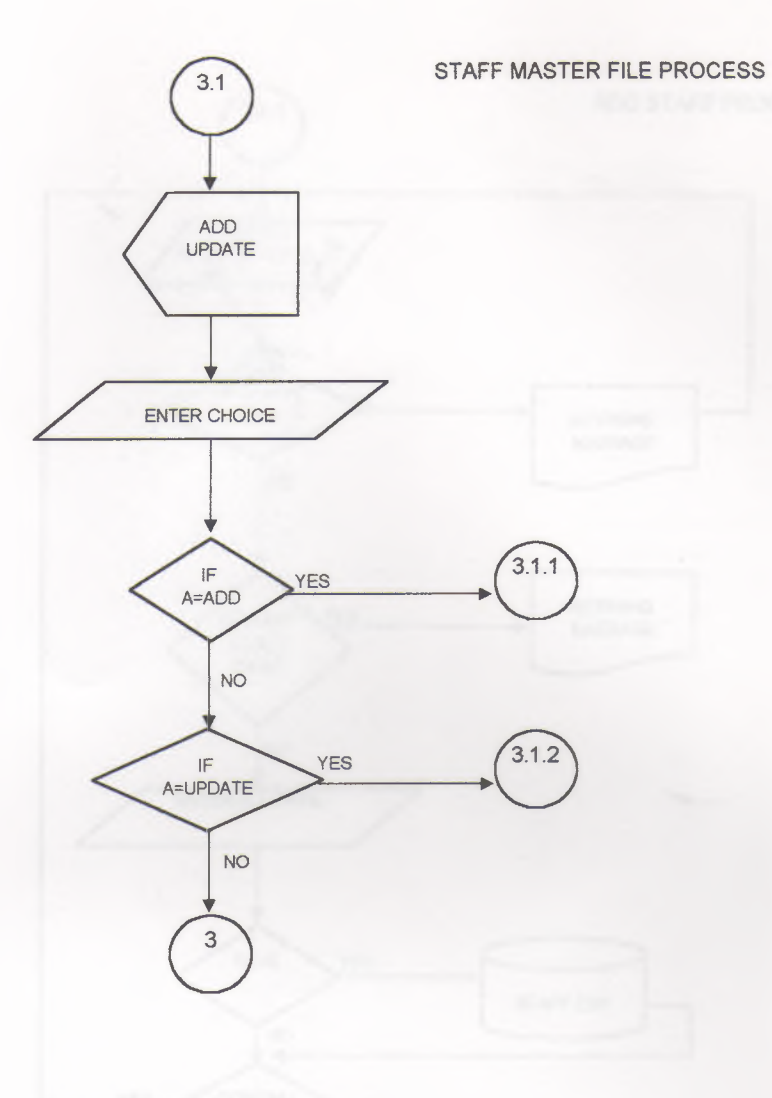

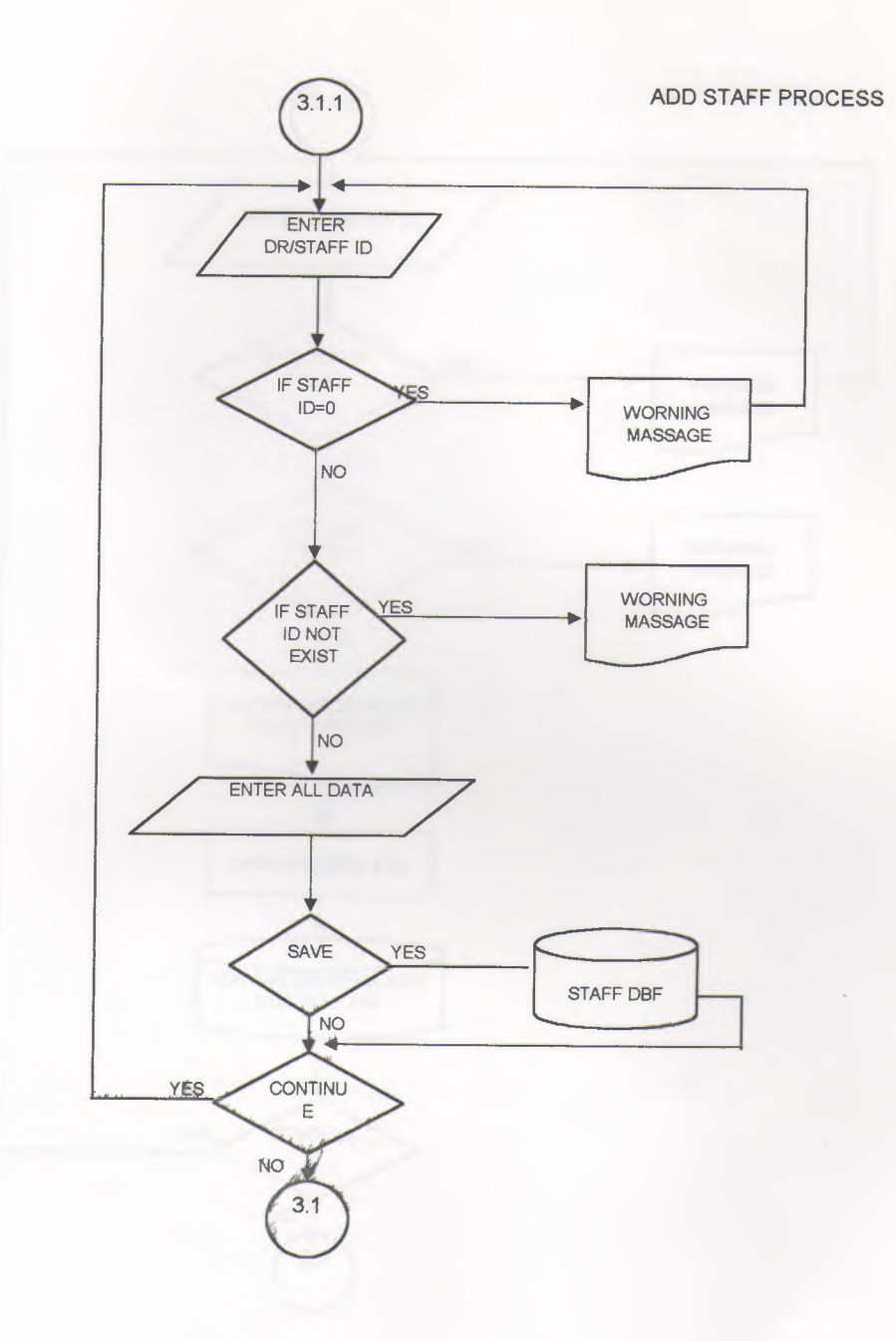

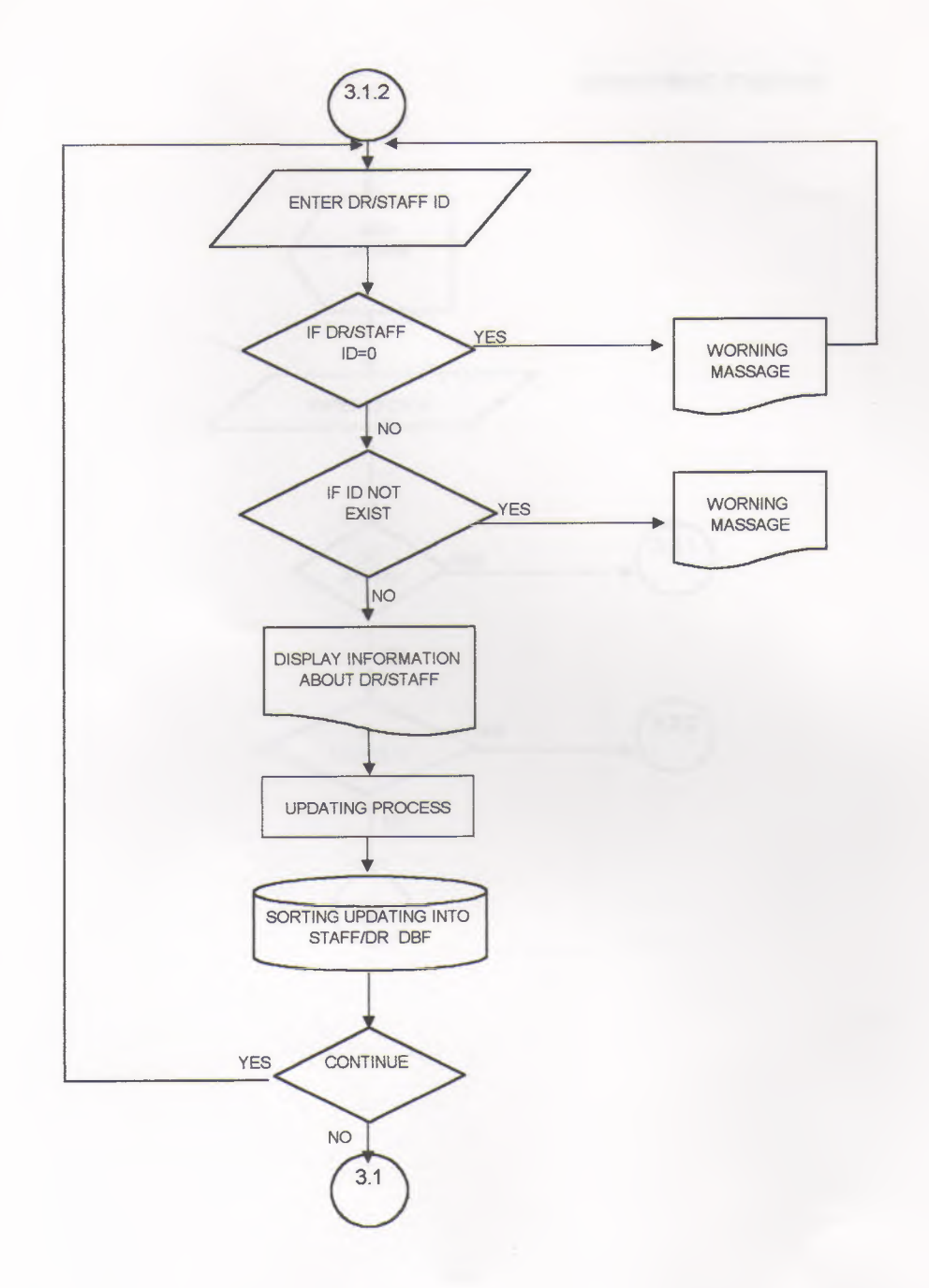
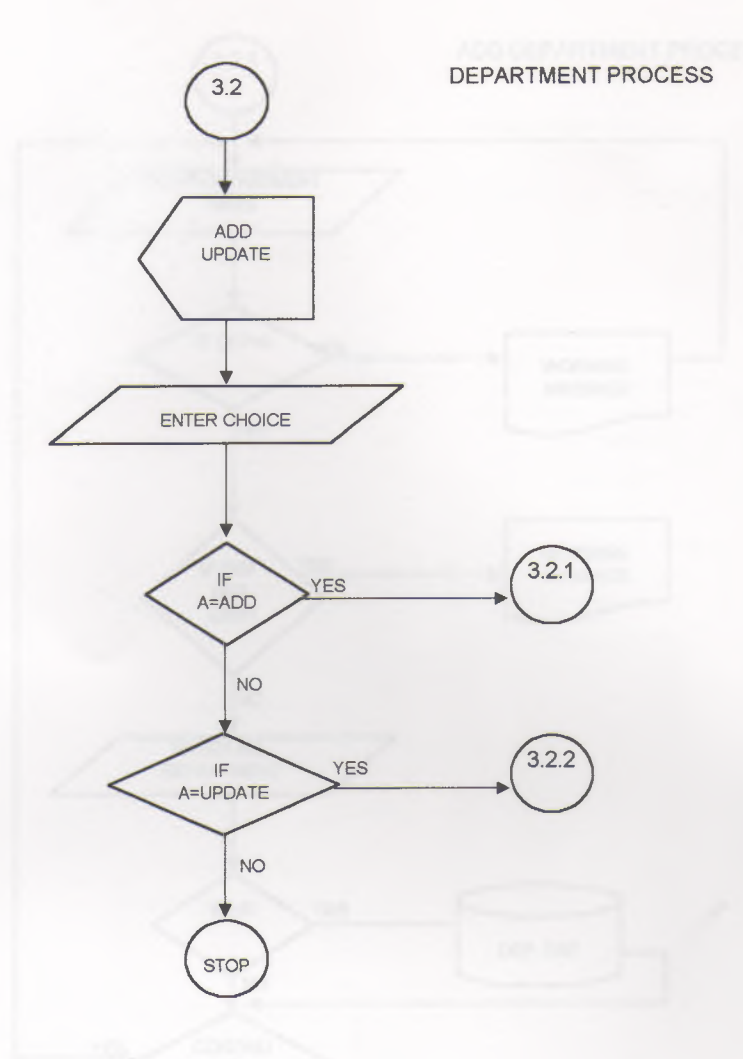

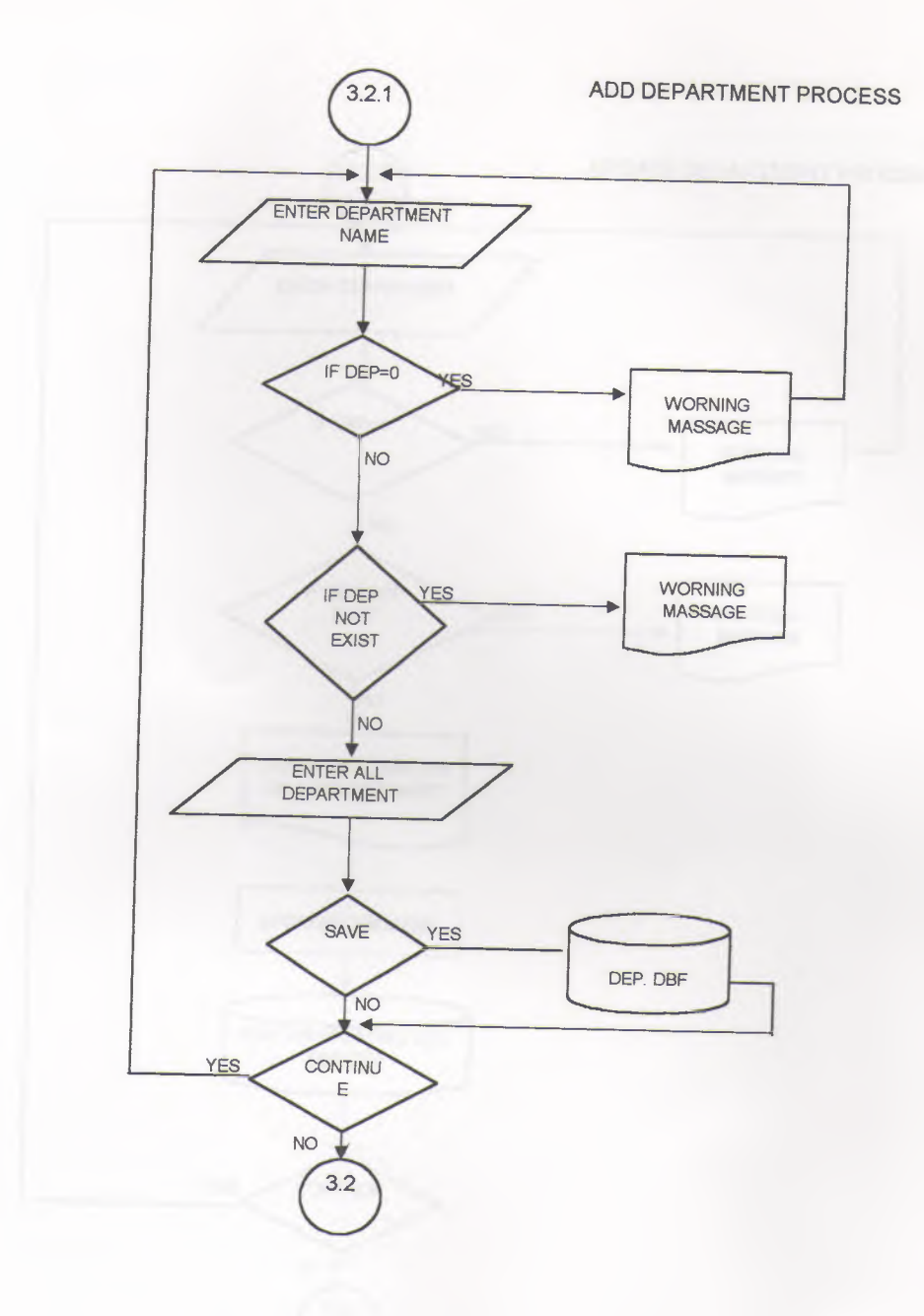

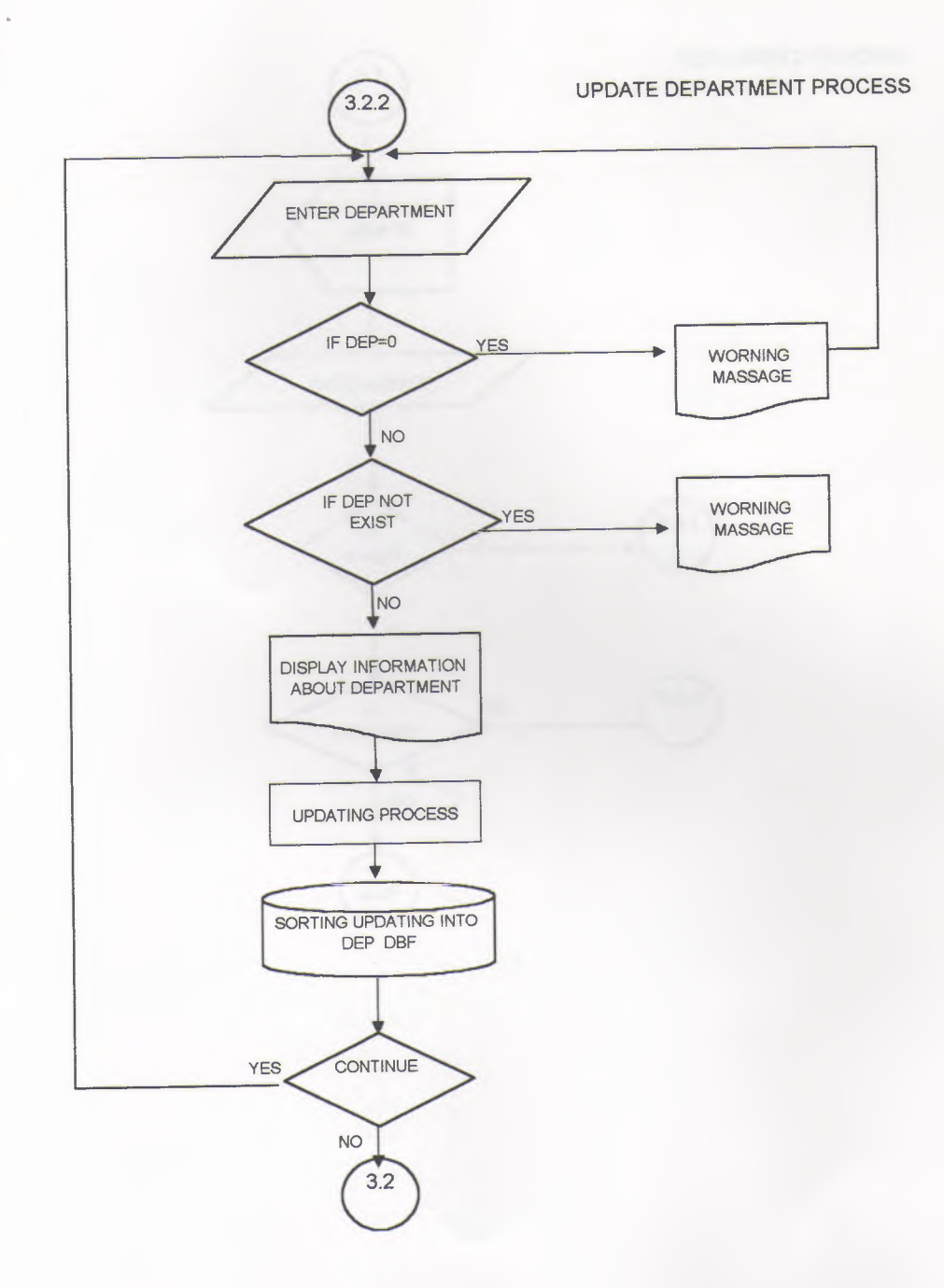

.

]

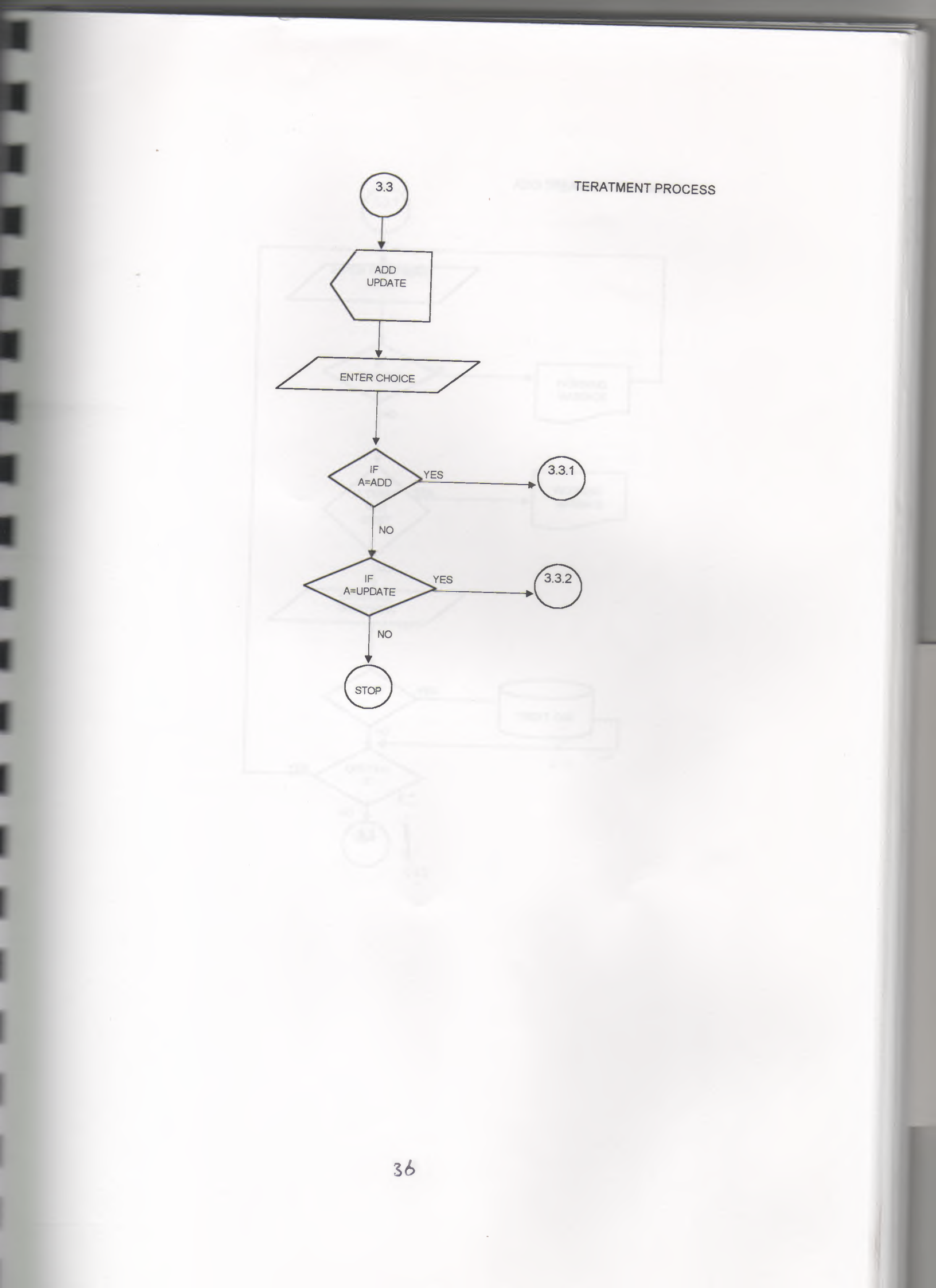

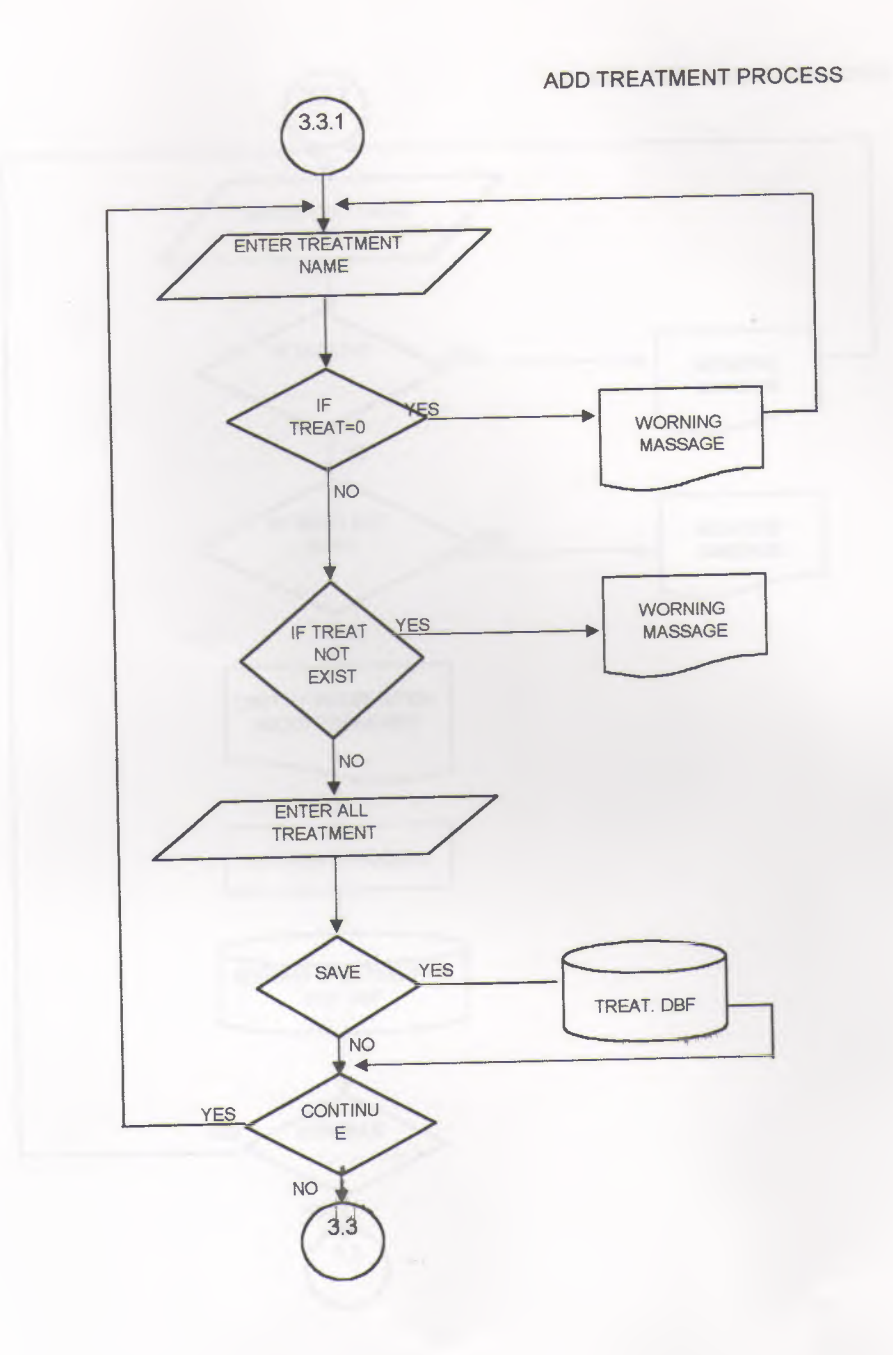

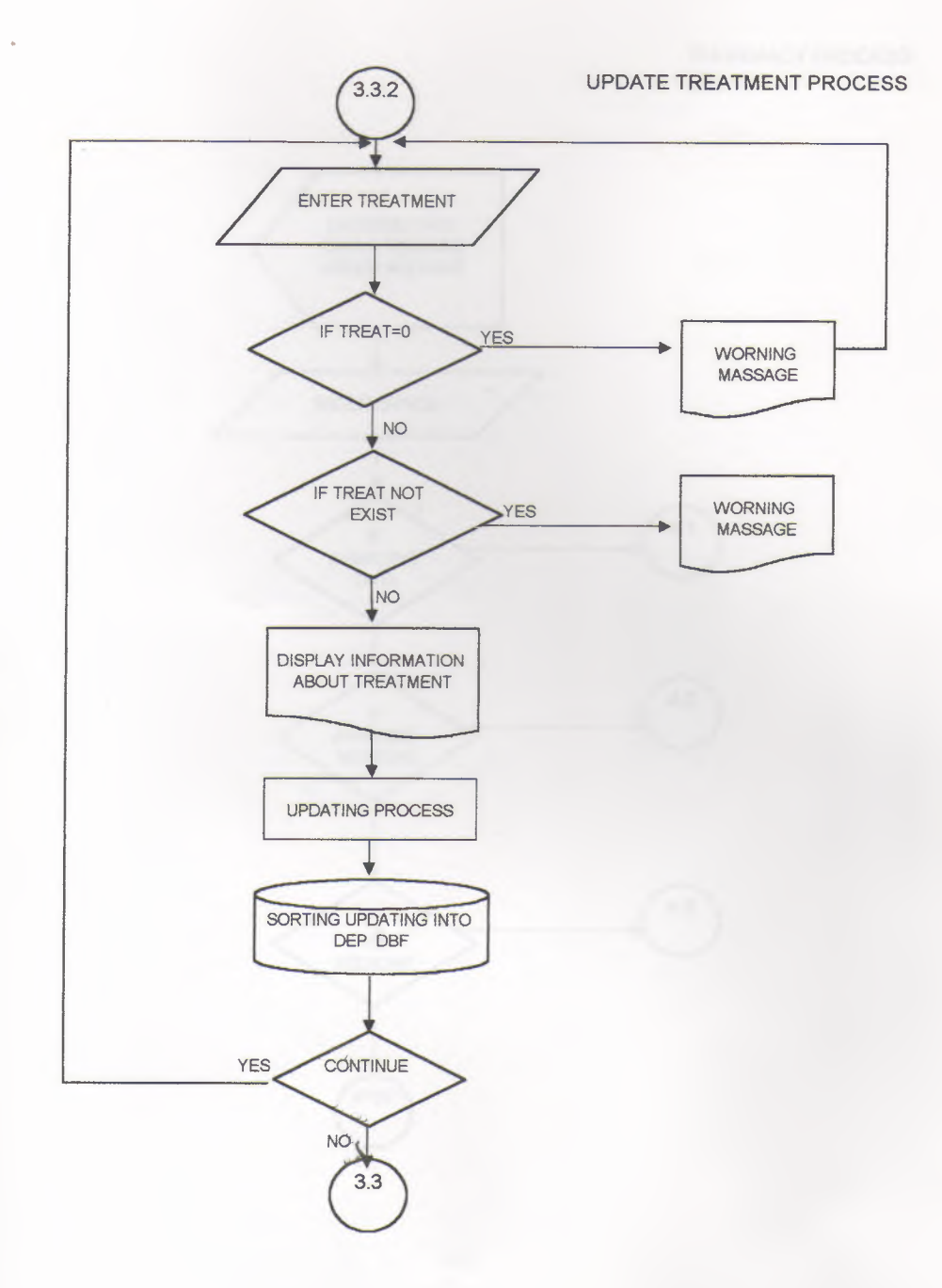

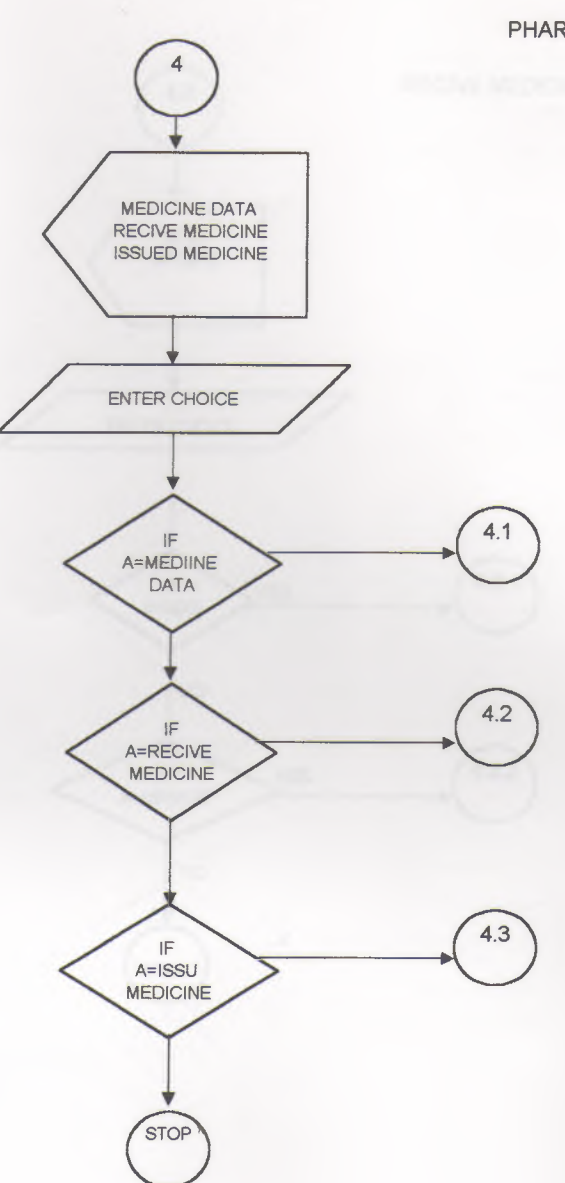

PHARMACY PROCESS

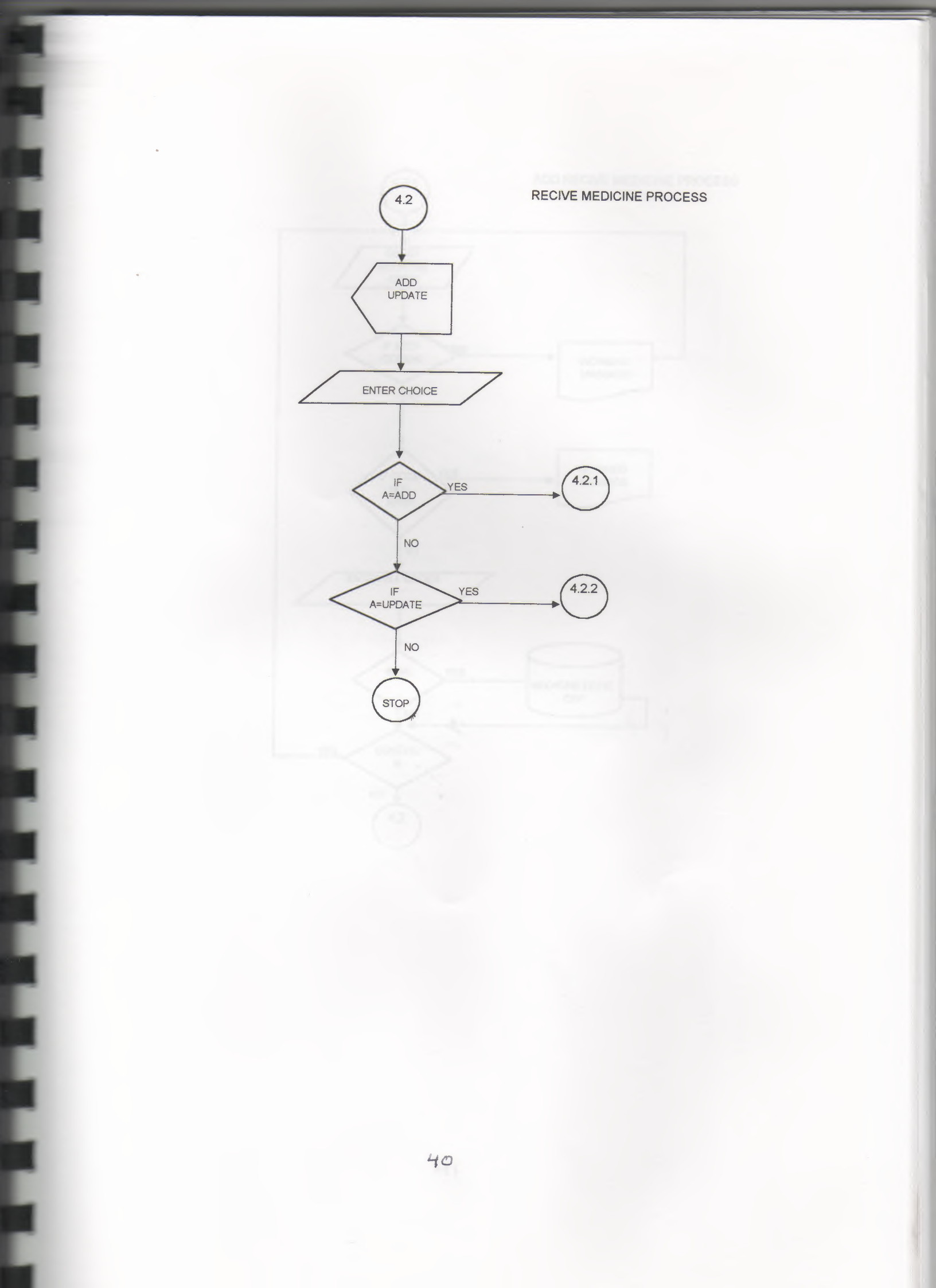

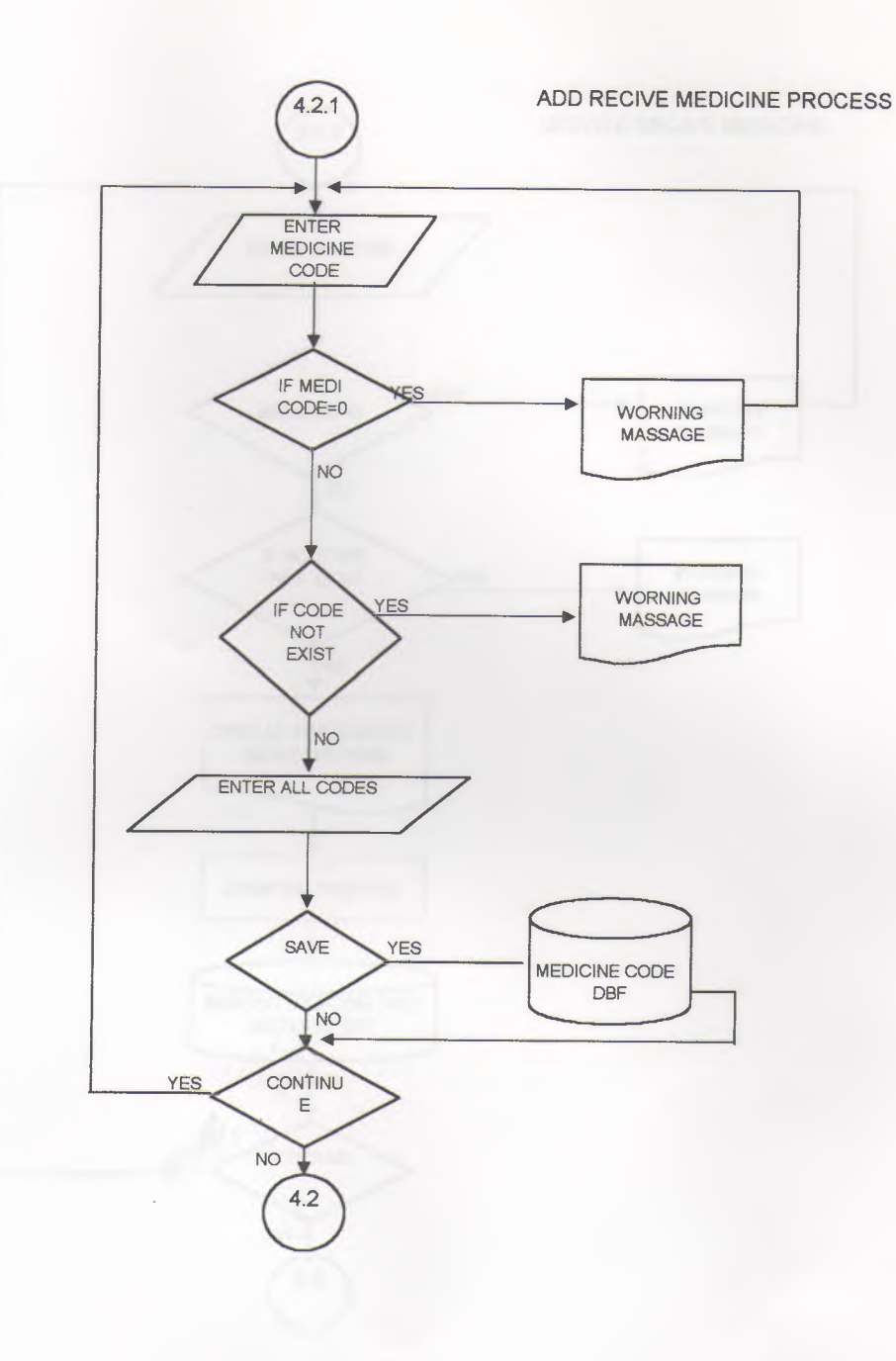

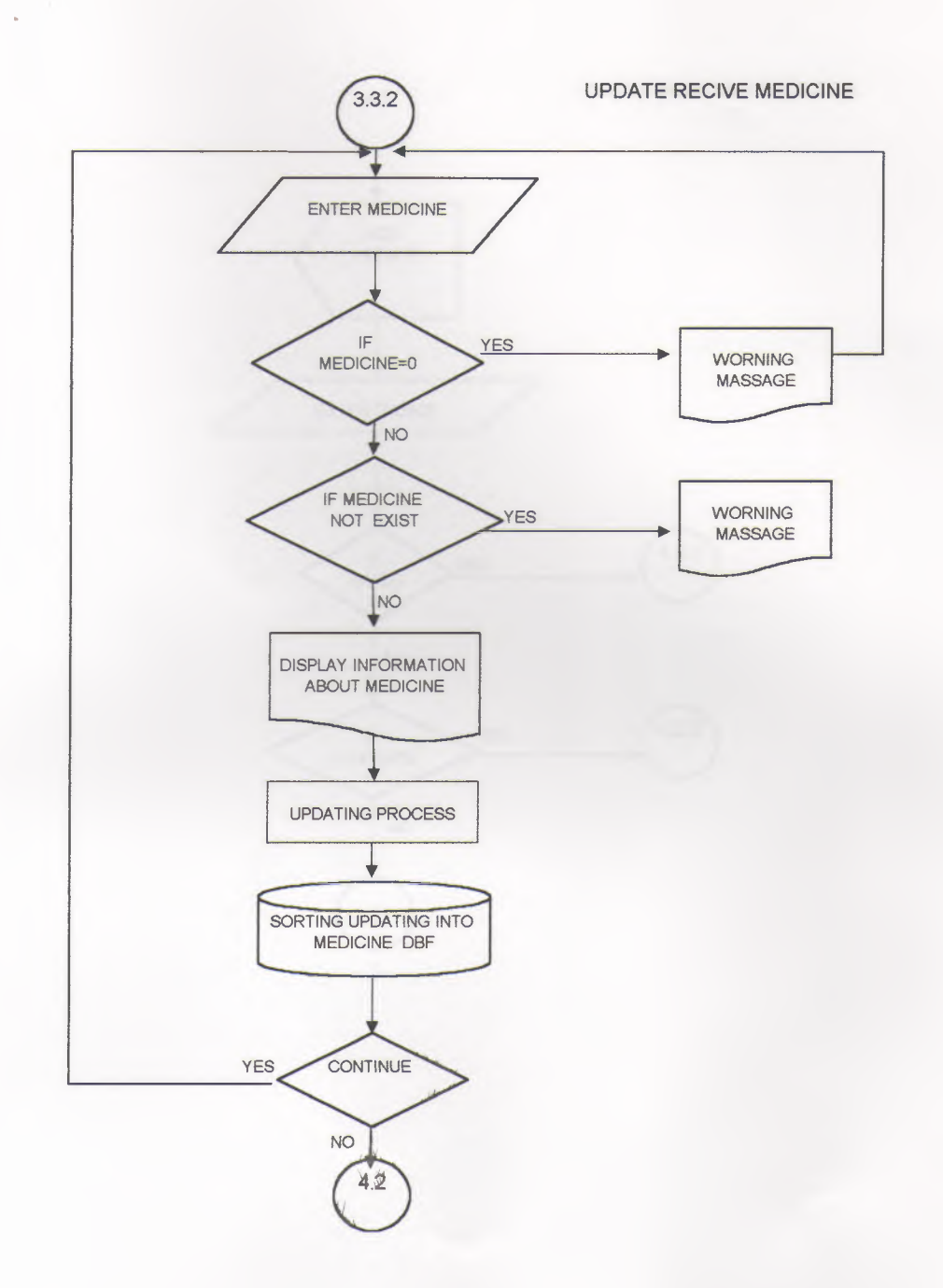

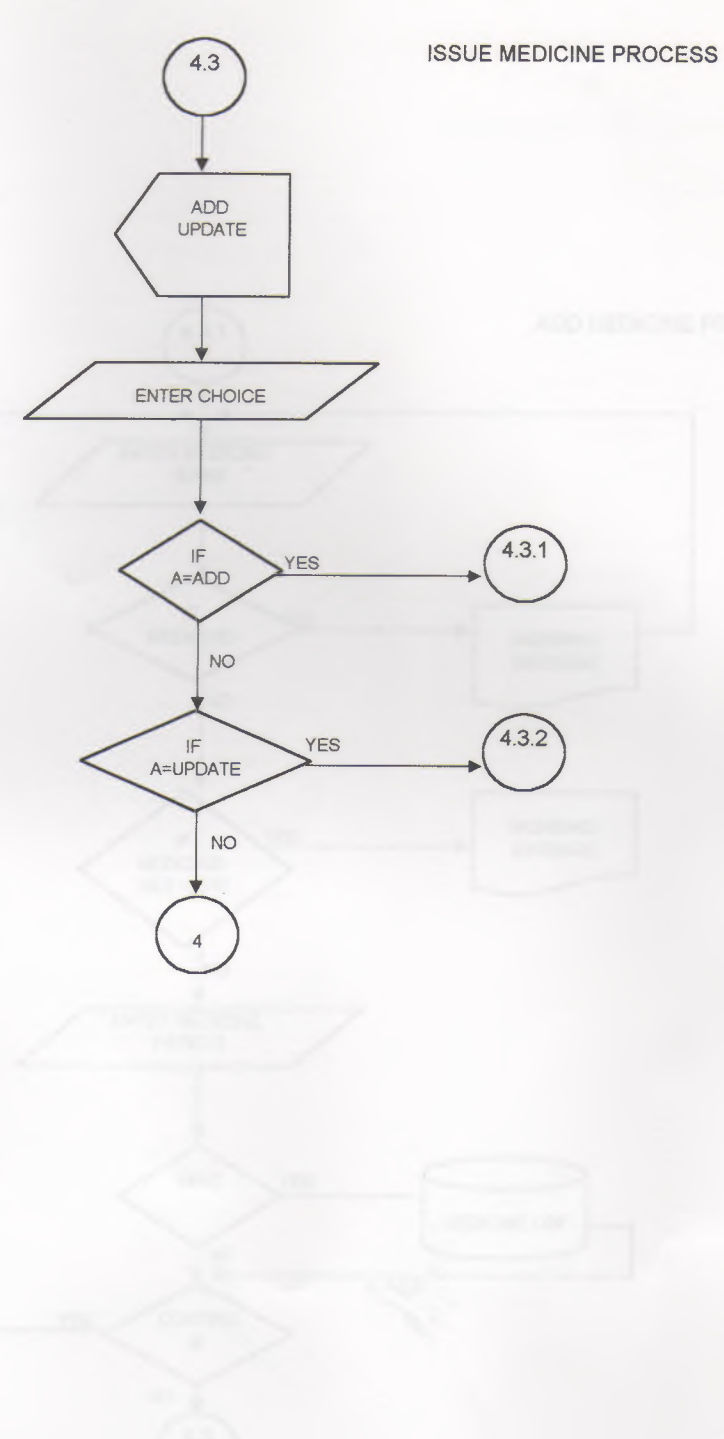

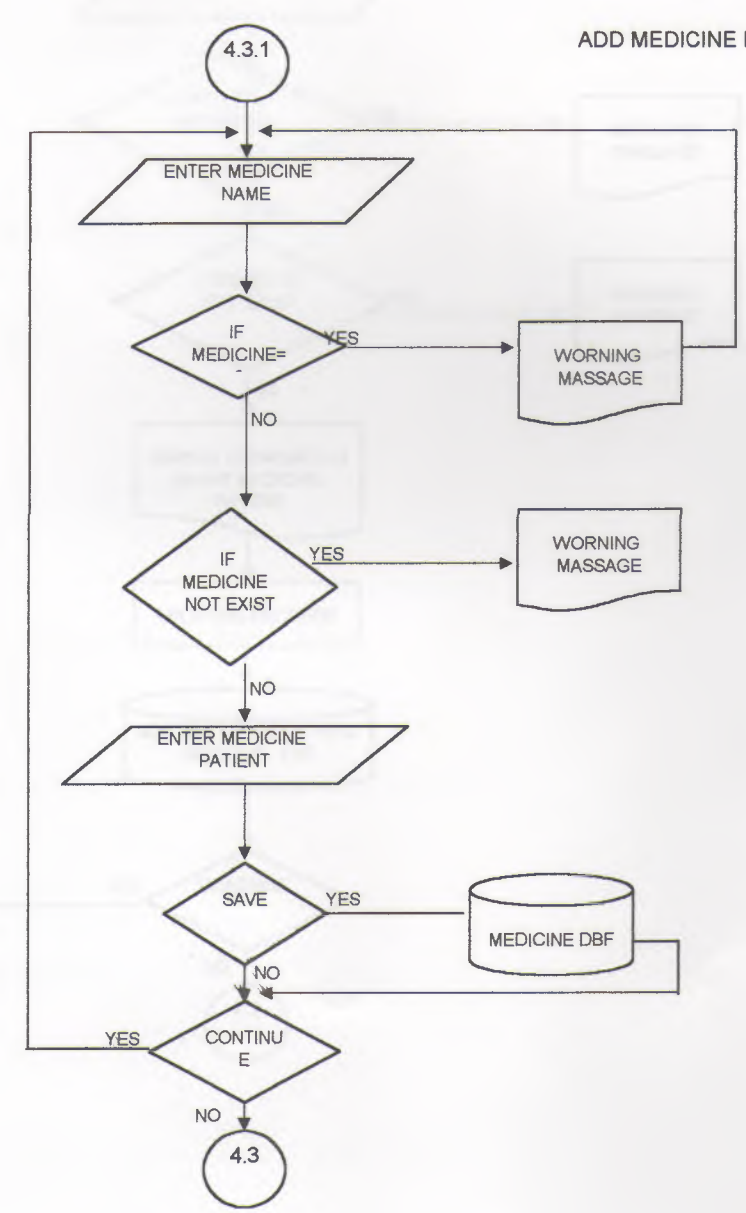

ADD MEDICINE PROCESS

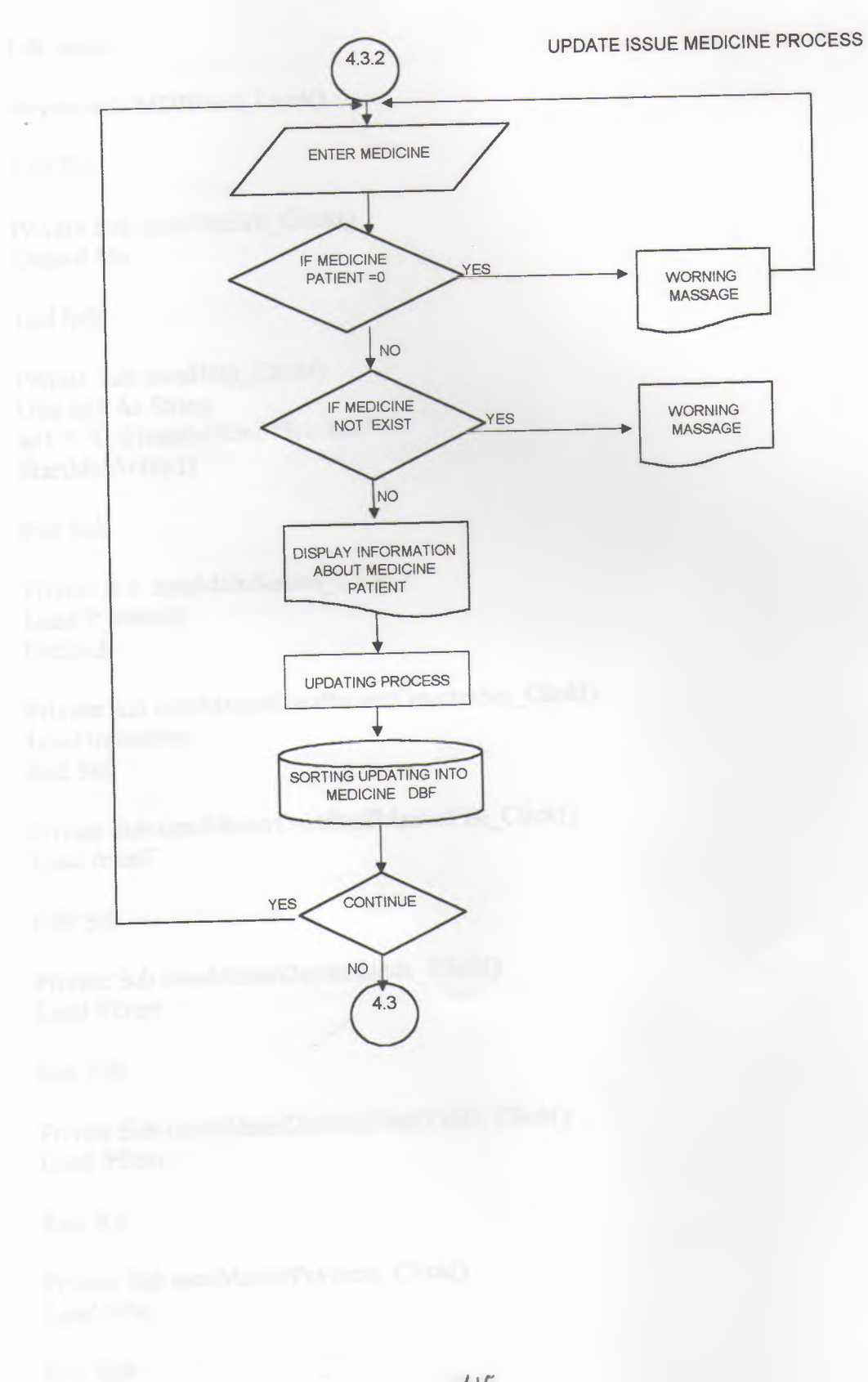

## SOURCE PROGRAM

1-fr main:-

Private Sub MDIForm Load()

End Sub

Private Sub mnuFileExit\_Click() Unload Me

End Sub

Private Sub mnuHelp\_Click() Dim ap1 As String ap1 = "C:\Hospital\UserMan.htm" StartMeUp (ap1)

End Sub

Private Sub mnuMainScreen\_Click() Load fr\_startup End Sub

Private Sub mnuMasterDataPatientCounterSet\_Click() Load frountset End Sub

Private Sub mnuMasterDataStaffMasterFile\_Click() Load frstaff

End Sub

Private Sub mnuMasterDepartments\_Click() Load frDept

End Sub

Private Sub mnuMasterDoctorsTimeTable\_Click() Load frDtm

End Sub

Private Sub mnuMasterPayment\_Click() Load frPay

End Sub

Private Sub mnuMasterTreatment\_Click() Load frtreat

End Sub

Private Sub mnuPatientMasterFile\_Click() Load frpatmd End Sub

Private Sub mnuPatientVisitRecord\_Click()

End Sub

Private Sub mnuPharmacyIssue\_Click() Load frmediss

End Sub

Private Sub mnuPharmacyMedicineData\_Click() Load frmeddat

End Sub

Private Sub mnuPharmacyReceive\_Click() Load frmedrec

End Sub

Private Sub mnuWindowArrangeIcon\_Click() Me.Arrange vbArrangeIcons End Sub

Private Sub mnuWindowCascade\_Click() Me.Arrange vbCascade End Sub

Private Sub mnuWindowTileHorizontal\_Click() Me.Arrange vbTileHorizontal End Sub

Private Sub mnuWindowTileVertical\_Click() Me.Arrange vbTileVertical End Sub

2-fr\_startup:-

Private Sub cmdFPID\_Click() On Error GoTo pid\_err If Len(Me.Text4.Text) > 0 Then Screen.MousePointer = vbHourglass Load frpatmd frpatmd.Command1.Enabled = False Dim sql3 As String sql3 = "SELECT \* FROM Patient WHERE pnum = " sql3 = sql3 & fr\_startup.Text4.Text frpatmd.Adodc1.RecordSource = sql3 frpatmd.Adodc1.Refresh Screen.MousePointer = vbDefault Else MsgBox "You have to enter the patient ID.", vbCritical, "Missing data" Cls End If Exit Sub pid err: Screen.MousePointer = vbDefault Cls End Sub Private Sub cmdFPname\_Click() On Error GoTo pnam\_err If Len(Me.Text3.Text)  $\bigcirc$  0 Then Screen.MousePointer = vbHourglass Load frfinPnam Dim sql2 As String sql2 = "SELECT ptel, pnum, pfnm, plnm, ppay, pcom FROM Pbynam WHERE pfnm = sql2 = sql2 & fr\_startup.Text3.Text & """ frfinPnam.Adodc2.RecordSource = sql2 frfinPnam.Adodc2.Refresh frfinPnam.Label2.Caption = "Number of records found : " & frfinPnam.Adodc2.Recordset.RecordCount Screen.MousePointer = vbDefault Else MsgBox "You have to enter a name.", vbCritical, "Missing data" Cls End If Exit Sub pnam err: Screen.MousePointer = vbDefault Cls End Sub Private Sub cmdFPtel\_Click() On Error GoTo ptel\_err If Len(Me. Text2. Text) > 0 Then

48

Screen.MousePointer = vbHourglass

```
Load frinPtel
Dim sql1 As String
sql1 = "SELECT ptel, pnum, pfnm, plnm, ppay, pcom FROM PbyTel WHERE ptel = ""
sql1 = sql1 & fr_startup.Text2.Text & """
frfinPtel.Adodc1.RecordSource = sql1
frfinPtel.Adodc1.Refresh
frfinPtel.Label1.Caption = "Number of records found : " &
frfinPtel.Adodc1.Recordset.RecordCount
Screen.MousePointer = vbDefault
Else
MsgBox "You have to enter a telephone number.", vbCritical, "Missing data"
Cls
End If
```

Exit Sub

ptel\_err: Screen.MousePointer = vbDefault Cls

End Sub

Private Sub cmdPMF\_Click() Load frpatmd

End Sub

Private Sub cmdPVR\_Click() On Error GoTo pvst err If Len(Me.Text5.Text) <> 0 Then Screen.MousePointer = vbHourglass Load frPvisit Dim sql4 As String sql4 = "SELECT \* FROM visit\_rec WHERE pnum = " sql4 = sql4 & fr\_startup.Text5.Text & " order by date" frPvisit.AdodcPV.RecordSource = sql4 frPvisit.AdodcPV.Refresh frPvisit.LabelPV.Caption = "Number of visits : " & frPvisit.AdodcPV.Recordset.RecordCount Screen.MousePointer = vbDefault Else MsgBox "You have to enter patient ID.", vbCritical, "Missing data" Cls End If

Exit Sub

pvst\_err: Screen.MousePointer = vbDefault Cls End Sub

Prices Sur Serre Lond 1

Private Sub cmdPVReg\_Click() Load frPvsreg frPvsreg.SetFocus frPvsreg.AdodcVR.Recordset.AddNew frPvsreg.Text3vr.Text = Date 'frPvsreg.Text4vr.Text = "CL" frPvsreg.DComPID.SetFocus frPvsreg.DComPID.Text = fr\_startup.Text5.Text frPvsreg.Text1vr.Text = fr\_startup.Text5.Text frPvsreg.DComDID.Text = "" frPvsreg.DComDID.Text = "" frPvsreg.DComDIS.Text = ""

End Sub

Private Sub Command1\_Click() Load frmediss

End Sub

Private Sub Form\_Load() Me.Height = 7380 Me.Width = 5800 Text1.Text = Date

End Sub

Private Sub Timer1\_Timer() Me.Text1.Text = Date

End Sub

3-frcountset:-

Private Sub Command1\_Click() On Error GoTo set\_err Adodc1.Recordset.Save Exit Sub set\_err: MsgBox "Entry is not allowed", vbCritical, "Enrty error" Cls

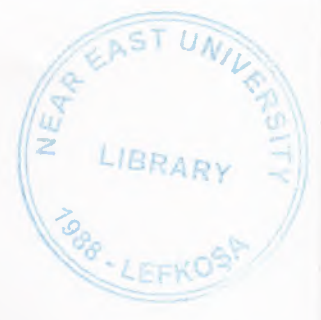

Private Sub Form\_Load() Me.Height = 2800 Me.Width = 4770 Adodc1.Visible = False If Len(Me.Text1.Text) > 0 Then Me.Text1.Enabled = True Me.Command1.Enabled = True End If

End Sub

4-frDep:-

Private Sub cmAdd\_Click() Me.AdodcDp.Recordset.AddNew

End Sub

Private Sub cmUpd\_Click() Me.AdodcDp.Recordset.Update

End Sub

Private Sub Form\_Load() Me.Height = 3600 Me.Width = 4800

End Sub

5-frDtm:-

Private Sub cmAdd\_Click() Me.Adodcdt.Recordset.AddNew

End Sub

Private Sub cmUpd\_Click() Me.Adodcdt.Recordset.Update

End Sub

Private Sub Form\_Load() Me.Height = 4000 Me.Width = 5300

6-frfinPname:-

Private Sub cmdClofpnam\_Click() Unload Me End Sub

7-frfinPtel:-

Private Sub cmAdd\_Click() Me.Adodcdt.Recordset.AddNew

End Sub

-

Private Sub cmUpd\_Click() Me.Adodcdt.Recordset.Update

End Sub

Private Sub Form\_Load() Me.Height = 4000 Me.Width = 5300

End Sub

8-frinvpr:-

Private Sub Command2\_Click() Dim Message As String If Command2.Value = True Then Message = Message + "THERE IS NO PRINTER CONECTED " + vbCr MsgBox Message, vbOKOnly + vbInformation, "Printer Problem" End If

End Sub

Private Sub Form\_Load()

```
Dim sq3 As String
sq3 = "SELECT * FROM inv_pr WHERE vicd = '"
sq3 = sq3 & frPvsreg.Text8vr.Text & ''' AND (invp=0)"
frInvPr.Adodcinp.RecordSource = sq3
frInvPr.Adodcinp.Refresh
```

Private Sub TimerPI\_Timer() DataEnvironment1.PrintInv1 frPvsreg.Text8vr

RepInv1.Show TimerPI.Enabled = False Screen.MousePointer = vbDefault

End Sub

9-frmdstock:-

Private Sub Command1\_Click() Unload Me

End Sub

Private Sub Form\_Load() Me.Height = 1940 Me.Width = 4800

End Sub

10-frmeddat:-Private Sub cmclose\_Click() Unload Me

End Sub

Private Sub cmmdadd\_Click() Me.Adodcmd.Recordset.AddNew

End Sub

Private Sub cmmdupd\_Click() Me.Adodcmd.Recordset.Update

End Sub

Private Sub Form\_Load() Me.Height = 6300 Me.Width = 7150

End Sub

11-frmediss:-

Option Explicit Dim RSMID As New ADODB.Recordset

Private Sub Adodcmdiss\_MoveComplete(ByVal adReason As ADODB.EventReasonEnum, ByVal pError As ADODB.Error, adStatus As ADODB.EventStatusEnum, ByVal pRecordset As ADODB.Recordset) On Error Resume Next DComMID.BoundText = Adodcmdiss.Recordset("mcod") ShowGroupmid

End Sub

Private Sub cmExit\_Click() Unload Me

End Sub

Private Sub cmmdissadd\_Click() On Error GoTo add\_err

Me.Adodcmdiss.Recordset.AddNew Text2.Text = Text1.Text + 1 Me.DComMID.Text = "" Exit Sub add\_err: MsgBox Err.Description

End Sub

Private Sub cmmdissupd\_Click() On Error GoTo upd\_err

update3 Exit Sub

upd\_err: MsgBox Err.Description

End Sub

Private Sub Command1\_Click() frmdstock.Show

If DataEnvironment1.rsmdstock.State And adStateOpen Then DataEnvironment1.rsmdstock.Close End If Screen.MousePointer = vbHourglass

Me.Timer2.Enabled = True

End Sub

Private Sub Command2\_Click() Dim Message As String If Command2.Value = True Then Message = Message + "THERE IS NO PRINTER CONECTED " + vbCr MsgBox Message, vbOKOnly + vbInformation, "Printer Problem" End If

End Sub

Private Sub DComMID\_Change() If DComMID.MatchedWithList = False Then Exit Sub Else Text4.Text = DComMID.BoundText End If

End Sub

Private Sub Form\_Load() Me.Height = 5730 Me.Width = 6250 Me.Adodcmdiss.Recordset.AddNew Text2.Text = Text1.Text + 1 Me.DComMID.Text = "" RSMID.Open "medic\_md", Adodcmdiss.Recordset.ActiveConnection Set DComMID.RowSource = RSMID ShowGroupmid

End Sub

Private Sub ShowGroupmid() On Error Resume Next RSMID.Bookmark = DComMID.SelectedItem

End Sub

Private Sub Form\_Unload(Cancel As Integer) RSMID.Close

End Sub

Private Sub update3() 'update On Error GoTo update\_err1 If Adodcmdiss.Recordset.EOF Then Adodcmdiss.Recordset.MovePrevious Adodcmdiss.Recordset.MoveLast Else Adodcmdiss.Recordset.MoveNext Adodcmdiss.Recordset.MovePrevious 'Me.Adodc1.Refresh 'Text1.Refresh

End If Exit Sub update\_err1: MsgBox Err.Description & "Changes will not be saved", vbCritical, "Error !"

End Sub

Private Sub Timer1\_Timer() 'Me.Adodcmdiss.Refresh update3

Screen.MousePointer = vbDefault Timer1.Enabled = False

End Sub

Private Sub Timer2\_Timer()

Load frmdstock

Timer2.Enabled = False Screen.MousePointer = vbDefault

End Sub

12-fredrec

Option Explicit Dim RSMRC As New ADODB.Recordset

Private Sub Adodcmrec\_MoveComplete(ByVal adReason As ADODB.EventReasonEnum, ByVal pError As ADODB.Error, adStatus As ADODB.EventStatusEnum, ByVal pRecordset As ADODB.Recordset) On Error Resume Next

DComMRC.BoundText = Adodcmrec.Recordset("mcod") ShowGroupmrc

End Sub

Private Sub cmAdd\_Click() On Error GoTo add\_err Me.Adodcmrec.Recordset.AddNew DComMRC.Text = "" Text1.SetFocus

Exit Sub add\_err: MsgBox Error.Description

End Sub

Private Sub cmExit\_Click() Unload Me

End Sub

Private Sub cmUpd\_Click() On Error GoTo upd\_err

Me.Adodcmrec.Recordset.Update Exit Sub

upd\_err: MsgBox Err.Description

End Sub

Private Sub DComMRC\_Change() If DComMRC.MatchedWithList = False Then Exit Sub Else Text2.Text = DComMRC.BoundText End If

End Sub

Private Sub Form\_Load() Me.Height = 3720 Me.Width = 6250 RSMRC.Open "medic\_md", Adodcmrec.Recordset.ActiveConnection Set DComMRC.RowSource = RSMRC ShowGroupmrc

End Sub Private Sub ShowGroupmrc() On Error Resume Next RSMRC.Bookmark = DComMRC.SelectedItem

Private Sub Form\_Unload(Cancel As Integer) RSMRC.Close

End Sub Private Sub update2() 'update On Error GoTo update\_err1 If Adodcmrec.Recordset.EOF Then Adodcmrec.Recordset.MovePrevious Adodcmrec.Recordset.MoveLast Else Adodcmrec.Recordset.MoveNext Adodcmrec.Recordset.MovePrevious 'Me.Adodc1.Refresh 'Text5.Refresh

End If Exit Sub update\_err1: MsgBox Err.Description & "Changes will not be saved", vbCritical, "Error !"

End Sub

C

l

13-frlogin:-

**Option Explicit** 

Public LoginSucceeded As Boolean

Private Sub cmdCancel\_Click() 'set the global var to false 'to denote a failed login LoginSucceeded = False Me.Hide End Sub

```
Private Sub cmdOK_Click()

'check for correct password

If txtPassword = "hota" Then

'place code to here to pass the

'success to the calling sub

'setting a global var is the easiest

LoginSucceeded = True

Me.Hide

fr_startup.Show

Else

MsgBox "Invalid Password, try again!", , "Login"

txtPassword.SetFocus

SendKeys "{Home}+{End}"
```

End If End Sub

Private Sub Form\_Load()

End Sub

Private Sub txtUserName\_Change() txtUserName.Text = "mahmoud&amar" End Sub

14-frPatmd:-

Option Explicit Dim RSpay As New ADODB.Recordset

Private Sub Adodc1\_MoveComplete(ByVal adReason As ADODB.EventReasonEnum, ByVal pError As ADODB.Error, adStatus As ADODB.EventStatusEnum, ByVal pRecordset As ADODB.Recordset)

On Error Resume Next DataCombopay.BoundText = Adodc1.Recordset("ppay") ShowGroup1

End Sub

Ē

Private Sub Command1\_Click() 'Add On Error Resume Next update1 Me.Adodc2.Refresh Text5.Refresh

Adodc1.Recordset.AddNew Text1.Text = Text5.Text + 1 Text6.Text = "Credit" Text2.SetFocus

End Sub

Private Sub update1() 'update On Error GoTo update\_err1 If Adodc1.Recordset.EOF Then Adodc1.Recordset.MovePrevious Adodc1.Recordset.MoveLast Else Adodc1.Recordset.MoveNext Adodc1.Recordset.MovePrevious Me.Adodc2.Refresh Text5.Refresh

End If Exit Sub update\_err1: MsgBox Err.Description & "Changes will not be saved", vbCritical, "Error !"

End Sub

Private Sub Command2\_Click() update1

End Sub

Private Sub Command3\_Click() Me.Adodc1.Recordset.Delete update1

End Sub

Private Sub Command4\_Click() Unload Me

End Sub

Private Sub DataCombopay\_Change() If DataCombopay.MatchedWithList = False Then 'MsgBox "Wrong entry" 'DataCombol.SetFocus Exit Sub Else Text6.Text = DataCombopay.BoundText End If

End Sub

Private Sub Form\_Load() Me.Height = 5010 Me.Width = 6930

RSpay.Open "payment", Adodc1.Recordset.ActiveConnection Set DataCombopay.RowSource = RSpay ShowGroup1

Private Sub ShowGroup1() On Error Resume Next RSpay.Bookmark = DataCombopay.SelectedItem

End Sub

Private Sub Form\_Unload(Cancel As Integer) 'On Error GoTo start\_err1

RSpay.Close 'If Adodc1.Recordset.EOF Then 'Adodc1.Recordset.MovePrevious 'Else

'Adodc1.Recordset.MoveLast 'End If Exit Sub start\_err1: MsgBox Err.Description & "Changes will not be saved", vbCritical, "Error !"

End Sub

15-frpay:-

Private Sub cmAdd\_Click() Me.AdodcPy.Recordset.AddNew

End Sub

Private Sub cmUpdate\_Click() Me.AdodcPy.Recordset.Update

End Sub

Private Sub Form\_Load() Me.Height = 3600 Me.Width = 4800

End Sub

16-frPvisit:-

Private Sub cmdAddPV\_Click() On Error GoTo AddErr Load frPvsreg Load frPvsreg

frPvsreg.SetFocus frPvsreg.AdodcVR.Recordset.AddNew frPvsreg.Text3vr.Text = Date frPvsreg.DComPID.SetFocus frPvsreg.DComPID.Text = fr\_startup.Text5.Text frPvsreg.Text1vr.Text = fr\_startup.Text5.Text frPvsreg.DComDID.Text = "" frPvsreg.DComDIS.Text = "" frPvsreg.DComDIS.Text = ""

Exit Sub AddErr: Cls MsgBox Err.Description

End Sub

Private Sub cmdClosePV\_Click() Unload Me

End Sub

Private Sub DataGridPV\_Click()

End Sub

Private Sub Form\_Load() Me.Height = 4700 Me.Width = 10815

End Sub

17-frPvsreg:-

Option Explicit Dim RSDCL As New ADODB.Recordset Dim RSDIS As New ADODB.Recordset Dim RSDID As New ADODB.Recordset Dim RSPID As New ADODB.Recordset

Private Sub AdodcVR\_MoveComplete(ByVal adReason As ADODB.EventReasonEnum, ByVal pError As ADODB.Error, adStatus As ADODB.EventStatusEnum, ByVal pRecordset As ADODB.Recordset)

On Error Resume Next

DComPID.BoundText = AdodcVR.Recordset("pnum")

ShowGrouppid

DComDID.BoundText = AdodcVR.Recordset("sidn")

ShowGroupdid

DComDIS.BoundText = AdodcVR.Recordset("tcod") ShowGroupdis DComDCL.BoundText = AdodcVR.Recordset("dept") ShowGroupdcl End Sub

Private Sub cmdvradd Click() On Error GoTo vradd err Unload Me Load frPvsreg frPvsreg.SetFocus frPvsreg.AdodcVR.Recordset.AddNew frPvsreg.Text3vr.Text = Date frPvsreg.DComPID.SetFocus frPvsreg.DComPID.Text = fr startup.Text5.Text frPvsreg.Text1vr.Text = fr\_startup.Text5.Text frPvsreg.DComDID.Text = "" frPvsreg.DComDIS.Text = "" frPvsreg.DComDCL.Text = "" Exit Sub vradd err: MsgBox Err.Description **Resume Next** 

End Sub

Private Sub cmdvrclos\_Click() Unload Me

End Sub

Private Sub cmdvrref\_Click() 'Dim dv As Integer 'dv = (Day(Text3vr.Text) \* 1) + (Month(Text3vr.Text) \* 30) + (Year(Text3vr.Text) \* 365.25) 'Text8vr.Text = Text1vr.Text & Text3vr.Text & Text4vr.Text

'update On Error GoTo update\_err1 Text8vr.Text = Text1vr.Text & Round((Day(Text3vr.Text) \* 1) + (Month(Text3vr.Text) \* 30) + (Year(Text3vr.Text) \* 365.25)) & Text4vr.Text If AdodcVR.Recordset.EOF Then AdodcVR.Recordset.MovePrevious AdodcVR.Recordset.MoveLast Else AdodcVR.Recordset.MoveNext AdodcVR.Recordset.MovePrevious End If 'DataEnvironment1.Command3 Dim addinv As New ADODB.Command

### Dim sq As String addinv.ActiveConnection = "Provider=Microsoft.Jet.OLEDB.3.51;" & "Data Source=c:\hospital\hospital1.mdb" sq = "INSERT INTO `inv\_pr' (pnum, vicd, invp, cost, tdis, tcod) SELECT visit\_rec.pnum, visit\_rec.vcod, visit\_rec.invp, visit\_rec.cost, Treatment.tdis, visit\_rec.tcod FROM Treatment, visit\_rec WHERE Treatment.tcod = visit\_rec.tcod AND (visit\_rec.invp = 0) AND (visit\_rec.vcod=''' sq = sq & frPvsreg.Text8vr.Text & '')" addinv.CommandText = sq addinv.Execute Me.Timer1.Enabled = True Screen.MousePointer = vbHourglass

Exit Sub update\_err1: MsgBox Err.Description & "Changes will not be saved", vbCritical, "Error !" Resume Next End Sub

Private Sub Command1\_Click() Load frInvPr

End Sub

Private Sub DComDCL\_Change() If DComDCL.MatchedWithList = False Then 'MsgBox "Wrong entry" 'DataCombo1.SetFocus Exit Sub Else Text4vr.Text = DComDCL.BoundText End If

End Sub

Private Sub DComDID\_Change() If DComDID.MatchedWithList = False Then 'MsgBox "Wrong entry" 'DataCombo1.SetFocus Exit Sub Else Text2vr.Text = DComDID.BoundText End If

End Sub

Private Sub DComDIS\_Change() If DComDIS.MatchedWithList = False Then 'MsgBox "Wrong entry" 'DataCombo1.SetFocus Exit Sub Else Text9vr.Text = DComDIS.BoundText End If

End Sub

Private Sub DComPID\_Change() If DComPID.MatchedWithList = False Then 'MsgBox "Wrong entry" 'DataCombo1.SetFocus Exit Sub Else Text1vr.Text = DComPID.BoundText End If

End Sub

Private Sub Form\_Load() Me.Height = 5010Me.Width = 7650RSPID.Open "patient", AdodcVR.Recordset.ActiveConnection Set DComPID RowSource = RSPID ShowGrouppid RSDID.Open "staffq", AdodcVR.Recordset.ActiveConnection Set DComDID RowSource = RSDID ShowGroupdid RSDIS.Open "Treatmentq", AdodcVR.Recordset.ActiveConnection Set DComDIS.RowSource = RSDIS ShowGroupdis RSDCL.Open "DepClinq", AdodcVR.Recordset.ActiveConnection Set DComDCL.RowSource = RSDCL ShowGroupdcl End Sub

Private Sub ShowGrouppid() On Error Resume Next RSPID.Bookmark = DComPID.SelectedItem

End Sub

Private Sub Form\_Unload(Cancel As Integer) RSPID.Close RSDID.Close RSDIS.Close RSDCL.Close

End Sub Private Sub ShowGroupdid() On Error Resume Next

### RSDID.Bookmark = DComDID.SelectedItem

#### End Sub

Private Sub ShowGroupdis() On Error Resume Next RSDIS.Bookmark = DComDIS.SelectedItem

End Sub Private Sub ShowGroupdcl() On Error Resume Next RSDCL.Bookmark = DComDCL.SelectedItem

End Sub

Private Sub Timer1\_Timer() Dim upinv As New ADODB.Command Dim sq2 As String upinv.ActiveConnection = "Provider=Microsoft.Jet.OLEDB.3.51;" & "Data Source=c:\hospital\hospital1.mdb" sq2 = "UPDATE visit\_rec SET invp = 1 WHERE (vcod="" sq2 = sq2 & frPvsreg.Text8vr.Text & "')" upinv.CommandText = sq2 upinv.Execute Screen.MousePointer = vbDefault Timer1.Enabled = False

End Sub

18-frstaff:-

Private Sub cmAdd\_Click() Me.Adodcst.Recordset.AddNew End Sub

Private Sub cmUpd\_Click() Me.Adodcst.Recordset.Update

End Sub

Private Sub Form\_Load() Me.Height = 5000 Me.Width = 7000

End Sub

19-frtreat:-

Private Sub cmAdd\_Click() Me.Adodctr.Recordset.AddNew

End Sub

Ī

1

Г

Private Sub cmUpd\_Click() Me.Adodctr.Recordset.Update

End Sub

Private Sub Form\_Load() Me.Height = 5000 Me.Width = 7000

# SCREEN\_OUTPUT
| HospitalPro - Microsoft Visual  | Basic [run]                                      | _ a ×     |
|---------------------------------|--------------------------------------------------|-----------|
| 2                               |                                                  | 1997 - SN |
| File Edit View Project Format D | ebug Run Query Diagram Tools Add-Ins Window Help |           |
|                                 |                                                  |           |
|                                 |                                                  |           |
|                                 |                                                  |           |
|                                 |                                                  |           |
|                                 |                                                  |           |
|                                 | la Login                                         |           |
|                                 |                                                  |           |
|                                 | User Name: Inahmoud&amar                         |           |
|                                 | Password:                                        |           |
|                                 |                                                  |           |
|                                 | OK Cancel                                        |           |
|                                 |                                                  | 100       |
|                                 |                                                  |           |
|                                 |                                                  |           |
|                                 |                                                  |           |
|                                 |                                                  |           |
|                                 |                                                  |           |
|                                 |                                                  |           |
|                                 |                                                  |           |
|                                 |                                                  |           |

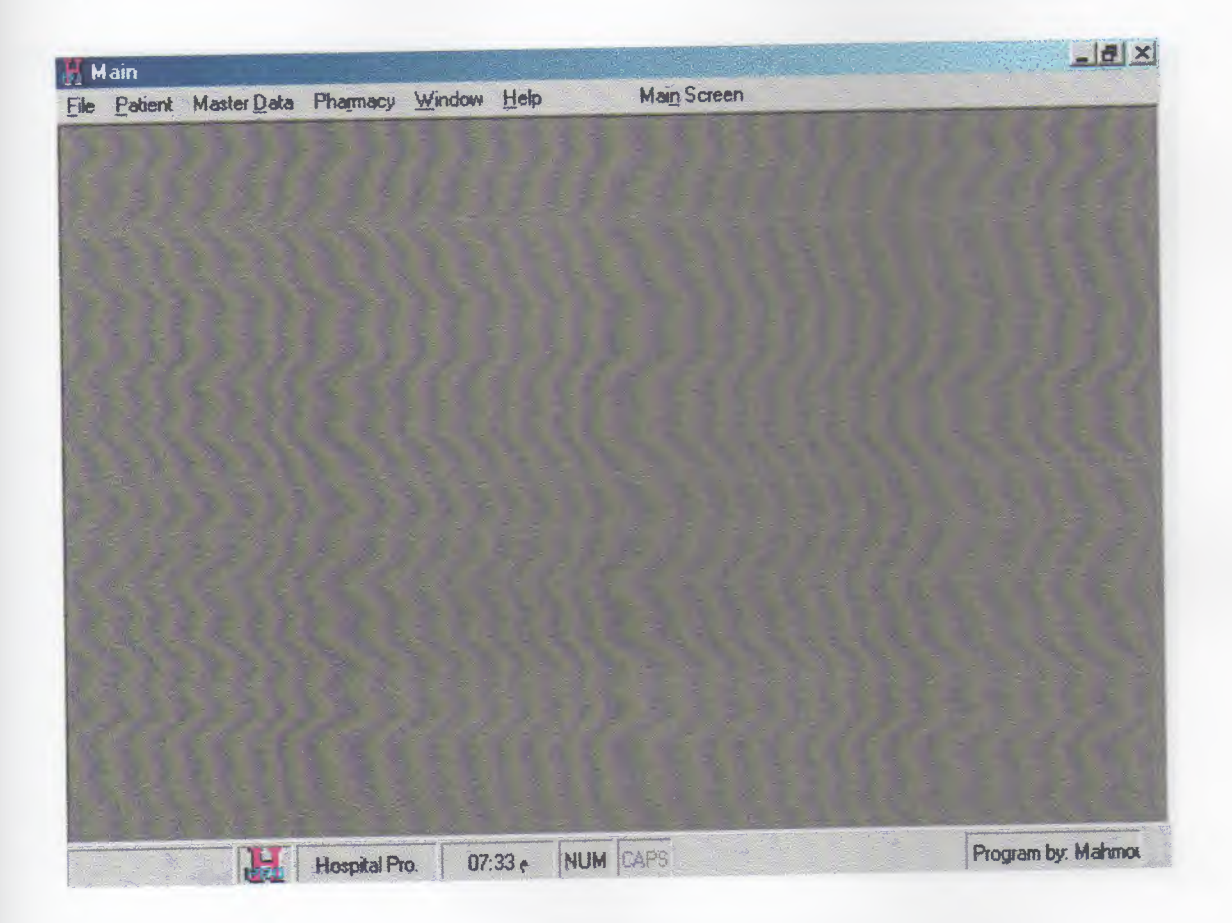

| Main         | and the second states |               |                  |       |
|--------------|-----------------------|---------------|------------------|-------|
| Patient M    | laster Data Pharmacy  | Window Help   | Main Screen      |       |
| frmdstock    |                       |               |                  |       |
| and the star | T. A. St. A           |               |                  |       |
| Code         | Sto                   | ick           |                  |       |
|              |                       |               |                  |       |
|              |                       |               |                  |       |
|              | UK                    |               |                  |       |
|              |                       |               |                  |       |
|              |                       |               |                  |       |
|              |                       |               |                  |       |
|              |                       |               |                  |       |
|              |                       |               |                  |       |
|              |                       |               |                  |       |
|              |                       |               |                  |       |
|              |                       |               |                  |       |
|              |                       |               |                  |       |
|              |                       |               |                  |       |
|              |                       |               |                  |       |
|              |                       |               |                  |       |
|              |                       |               |                  |       |
|              |                       |               |                  | _     |
| 1            | Hospital P            | 10. 07:23 NUM | CAPS Program by: | Mahmo |

| meddal       |             |            |  |
|--------------|-------------|------------|--|
| edicine data |             |            |  |
| Code         | Description | Unit price |  |
| 2018971      | PANADOL     | 3          |  |
| 20015484     | XX-DD-RR-YY | 50         |  |
| 5684114      | UU-EE-SS-FF | 10         |  |
| 5118545      | DD-SS-XX    | 20         |  |
|              | HH-11-EE-LL | 15         |  |
|              |             |            |  |
|              |             |            |  |

| Main                | -         |               |            |         |                  |                |                  |
|---------------------|-----------|---------------|------------|---------|------------------|----------------|------------------|
| e <u>Patient</u> Ma | ster Data | Pharmacy      | Window     | Help    | Main Screen      |                |                  |
| frmediss            |           |               |            |         |                  |                |                  |
| ssue Medic          | ine       |               | i San Sa   |         |                  |                |                  |
| Transaction         | number    | 41            |            |         |                  |                |                  |
| Patient ID          |           | 1             |            |         |                  |                |                  |
| Medicine co         | de        |               |            | •       |                  |                |                  |
| Issued Qty          |           | J             |            |         |                  |                |                  |
| Unit price          |           |               |            |         |                  |                |                  |
| Cash/Credit         |           |               | -          |         |                  |                |                  |
|                     |           |               |            |         |                  |                |                  |
|                     |           |               |            |         |                  |                |                  |
| 10                  |           |               |            |         |                  |                |                  |
|                     |           |               | Add        | Update  | All and a second |                |                  |
|                     |           |               | Print Inv. | Exit    |                  |                |                  |
|                     |           |               |            |         |                  |                |                  |
| 1.4                 | H         | lospital Pro. | 07:24      | - NUM C | APS              | all the second | Program by Mahmo |

| Main                                  |              |             |                  |                   |
|---------------------------------------|--------------|-------------|------------------|-------------------|
| Patient Master                        | Data Phamacy | Window Help | Main Screen      |                   |
| frmedrec                              |              |             | -OX              |                   |
| Receive Med                           | licine       |             |                  |                   |
| Date                                  | 01/01/2002   |             |                  |                   |
| Code                                  | 5118546      | •           | A. A. A. B.      |                   |
| Quantity                              | 20           |             |                  |                   |
|                                       |              |             |                  |                   |
|                                       |              |             |                  |                   |
|                                       |              | Add Updat   | e Exit           |                   |
|                                       |              |             |                  |                   |
|                                       |              |             |                  |                   |
|                                       |              |             |                  |                   |
|                                       |              |             |                  |                   |
|                                       |              |             |                  |                   |
|                                       |              |             | www.provintedate |                   |
| 1 1 1 1 1 1 1 1 1 1 1 1 1 1 1 1 1 1 1 | Hospital Pro | 07-24 NU    | M ICAPS          | Program by: Mahmo |

| ile Patient              | Master Data | Pharmacy      | Window | Help | Main Scree        | n              |                   |
|--------------------------|-------------|---------------|--------|------|-------------------|----------------|-------------------|
| frpatmd                  |             |               |        |      |                   |                |                   |
| Patient M                | Aaster Da   | ta            |        |      |                   |                |                   |
| P.ID                     | 100002      |               |        |      | Add               |                |                   |
| P.first name             | omar        |               |        |      | Update            |                |                   |
| <sup>o</sup> . last name | hassan      |               |        |      | Delete            |                |                   |
| Telephone                | 3582233     |               |        |      | Exit              |                |                   |
| Payment                  | Credit      | •             |        |      |                   |                |                   |
| Company                  | sadaf       |               |        |      | Last ID<br>100022 |                |                   |
| Birth date               | 01/05/1965  | i ta          |        |      | HAPH              |                |                   |
|                          |             |               |        |      |                   | and the second |                   |
|                          |             |               |        |      |                   |                |                   |
|                          |             |               |        |      |                   |                |                   |
|                          |             |               |        |      |                   |                |                   |
|                          |             |               |        |      |                   |                |                   |
|                          | н           | lospital Pro. | 07:27  | • •  | IUM CAPS          |                | Program by Mahmor |

| Main        |             |              |         |                 |             |         |            |
|-------------|-------------|--------------|---------|-----------------|-------------|---------|------------|
| ile Patient | Master Data | Pharmacy     | Window  | Help            | Main Screen |         |            |
| frPay       |             |              |         |                 |             |         |            |
| Payment     | Types       |              |         |                 |             |         |            |
|             |             |              |         |                 |             |         |            |
| Payment     | type Ca     | sh           |         |                 |             |         |            |
|             |             |              |         |                 |             |         |            |
| 1. 李 杨、     |             |              |         |                 |             |         |            |
|             |             |              |         |                 |             |         |            |
|             | IN          | Add          | Lindate |                 |             |         |            |
|             |             |              | opon    |                 |             |         |            |
|             |             |              |         |                 |             |         |            |
|             |             |              |         |                 |             |         |            |
|             |             |              |         |                 |             |         |            |
|             |             |              |         |                 |             |         |            |
|             |             |              |         |                 |             |         |            |
|             |             |              |         |                 |             |         |            |
|             |             |              |         | and provide the |             |         |            |
|             | n n         | ospikal Pro. | U7:27 e | NUM ICA         | PS          | Program | her Mahmar |

| -   | ID     | [Doctor ID | Date       | Dept | Treatment/Test code | Number in queue | Visit Type |
|-----|--------|------------|------------|------|---------------------|-----------------|------------|
| 101 | 100001 | DR-199     | 19/06/2002 | LB   | BLD-01              | 0               | n          |
|     | 100001 | DR-199     | 19/06/2002 | LB   | BLD-02              | 0               | n          |
| 1   | 100001 | DB-199     | 19/06/2002 | EM   | XRY-03              | 0               | n          |
| 3   | 100001 | DB-199     | 20/06/2002 | a    | DEN-01              | 6               | N          |
| -   | 100001 | DB-132     | 20/06/2002 | CL   | ENT-01              | 0               | n          |
| -   | 100001 | DB-112     | 20/06/2002 | OP   | SRG-01              | 0               | n          |
| -   | 100001 | DB-199     | 22/06/2002 | LB   | BLD-01              | 0               | N          |
|     | 100001 | DB-132     | 22/06/2002 | a    | DEN-01              | 0               | N          |
|     | 100001 | DR-154     | 22/06/2002 | α    | INT-01              | 0               | n          |
| -   | 100001 | DB-132     | 22/06/2002 | a    | ENT-01              | 0               | n          |
|     | 100001 | DB-132     | 22/06/2002 | LB   | 8LD-02              | 0               | N          |
|     | 100001 | DB-199     | 23/06/2002 | EM   | XRY-01              | 0               | N          |
|     | 100001 | DB-112     | 23/06/2002 | П    | XBY-03              | 1               | IF         |
|     |        |            | XX Visi    | t(s) | Add Clo             | se              |            |

| Mai    | in      |            |                     |            |            |            |            |            |
|--------|---------|------------|---------------------|------------|------------|------------|------------|------------|
|        | atient  | Master Dat | a Pharmacy <u>W</u> | indow Help | М          | ain Screen |            |            |
| n P    | vsreg   |            |                     |            |            |            |            |            |
| Pa     | tient ' | Visit Reç  | gistration          |            |            |            |            | N.E.L.S.   |
| P. ID  |         | 10002      |                     | 3          |            |            |            | 1.00       |
| Dr. ID |         | DR-154     | Samir Saad          | -          | Visit code | 100002     | 731429.5EM |            |
| Date   |         | 19/06/20   | 102                 |            |            |            |            |            |
| Dept   |         | EM         | EMERGENCY           | •          | Visit type | n          |            |            |
| Descri | ption   | SRG-01     | SURGERY             |            | Cost       | 100        |            | 1111       |
| No. in | quèue   | 0          |                     |            |            |            |            |            |
|        |         |            |                     |            |            |            |            |            |
|        |         | 1          |                     |            | 1.1.1      |            | 1231       |            |
|        |         | 4          | A                   |            | date       | Exit       | Invoice    | The The    |
|        |         |            |                     |            |            |            |            | 1224       |
|        |         |            |                     |            |            |            |            |            |
|        |         |            |                     |            |            |            |            |            |
|        |         | H          | Hospital Pro.       | 07-29 N    |            |            |            | Dan 1 14 1 |

| lain      |             |              |         |               |             |                 |
|-----------|-------------|--------------|---------|---------------|-------------|-----------------|
| Patient   | Master Data | Pharmacy     | Window  | Help          | Main Screen |                 |
| frstalf   |             | -            |         |               |             |                 |
| Staff Ma  | aster Data  |              |         |               |             |                 |
| D         | DR-112      |              |         | Salary        | 0           |                 |
| irst name | Ahmed       |              |         | Other benifit | 0           |                 |
| ast name  | Omar        |              |         |               |             |                 |
| elephone  |             |              |         |               |             |                 |
| ob Desc.  |             |              |         |               |             |                 |
|           |             |              |         |               |             |                 |
|           |             |              |         |               |             |                 |
|           | H           |              | Add     | Upda          | te          |                 |
|           |             | ne (         | - P. (- |               |             |                 |
|           |             |              |         |               |             |                 |
|           |             |              |         |               |             |                 |
|           |             |              |         |               |             |                 |
|           | H           | Hospital Pro | 07-29   | - NUM         | APS         | Program by Mahm |

| treat              |           |        |          |  |
|--------------------|-----------|--------|----------|--|
| reatments          |           |        |          |  |
| Description        | INTERNIST |        |          |  |
| Code               | INT-01    |        |          |  |
| Dept./ Clinic code |           |        |          |  |
| Cost               | 50        |        | 2.6      |  |
|                    |           |        |          |  |
|                    |           |        |          |  |
|                    |           |        |          |  |
|                    | Add       | Update |          |  |
|                    |           |        | <u> </u> |  |
|                    |           |        |          |  |

| Hain -           | [fr_startup]                     |                                | 2253          |           |            |        |               | _ # X                                    |
|------------------|----------------------------------|--------------------------------|---------------|-----------|------------|--------|---------------|------------------------------------------|
| 🐰 <u>F</u> ile P | atient Master Data Pharmac       | xy <u>W</u> indow <u>H</u> elp | Main          | Scre      | en         |        | a ha ba       |                                          |
| 26/0             | 6/2002                           |                                |               |           |            |        |               |                                          |
| Sec. 1           | Pearch Dationt                   |                                | 1             |           | Date       | Dr. ID | Dr. F.name    | Dr. L.nan                                |
|                  | Search Fanend                    |                                |               | ►         | 22/06/20   | DR-112 | Ahmed         | Omar                                     |
|                  |                                  | By Telephone                   |               |           | 22/06/20   | DR-115 | Radi          | Ali                                      |
| AND A            |                                  | Bu First name                  |               |           | 22/06/20   | DR-132 | Hosam         | Mostaf                                   |
|                  |                                  |                                |               | 1.0       | 22/06/20   | DR-154 | Samir         | Saad                                     |
| A. State         |                                  | Patient record by ID           | And States    |           | 22/06/20   | DR-199 | Hanafy        | Mabrou                                   |
| S.S.             | And a state of the second of the |                                | States States | 155       | 23/06/20   | DR-112 | Ahmed         | Omar                                     |
|                  | Patients Ma                      | ster File                      | and in the    | and and a | 23/06/20   | DR-115 | Radi          | Ali                                      |
|                  | 1957 - 50 - 50 - 7A              |                                |               | 1.        | 23/06/20   | DR-132 | Hosam         | Mostaf                                   |
|                  | Patient visit regist             | ration                         |               |           | 23/06/20   | DR-154 | Samir         | Saad                                     |
|                  | Enter patient ID                 |                                |               |           | 23/06/20   | DR-199 | Hanafy        | Mabrou                                   |
|                  | S. C. S. M. Conger               |                                |               | 1         | 24/06/20   | DR-112 | Ahmed         | Omar                                     |
|                  | Visit records                    | Add new visit                  |               | 1.        | A strength |        |               |                                          |
|                  |                                  |                                |               | M         |            |        |               |                                          |
|                  | locua martinina fr               | nm nhi ma                      |               |           |            |        | A Start House | 1. 1. 1. 1. 1. 1. 1. 1. 1. 1. 1. 1. 1. 1 |
|                  | Hospital Pro.                    | 09.29 NUM CAPS                 |               | in a      | Mar Star   |        | Program by:   | Mahmo                                    |

| HH     | lain     |             | 1.2           |            |         |             | <u></u> X          |
|--------|----------|-------------|---------------|------------|---------|-------------|--------------------|
| File   | Patient  | Master Data | Phaimacy      | Window     | Help    | Main Screen |                    |
| M      | frDept   |             |               | A CAR      |         |             |                    |
|        | Departr  | nents       |               |            |         |             |                    |
|        | Code     | <b>ĭ</b> ⊀R |               |            |         |             |                    |
|        | Name     | X-Raj       | )<br>         | ATT LIFTER |         |             |                    |
| ſ      | <b>I</b> |             | Add           | Update     |         |             |                    |
| An and |          |             | Hospital Pro. | 09:34      | I P NUM | CAPS        | Program by: Mahmou |

|     | Tel     | ID     | F. Name | L. Name  | Paymnet | Company   |  |
|-----|---------|--------|---------|----------|---------|-----------|--|
|     | 1234567 | 100005 | bom     | bom      | Credit  | tec       |  |
| 100 | 1234567 | 100016 | test16  | test1616 | Credit  | ft        |  |
|     | 223569  | 100022 | ashraf  | ibrahim  | Credit  | near east |  |
| 000 | 2345233 | 100006 | tona    | lkjnp    | Credit  | tectac    |  |
|     | 2349023 | 100004 | omar    | ahmed    | Cash    |           |  |
|     | 3344551 | 100010 | gihi    | dsh      | Cash    |           |  |
|     | 35346   | 100018 | dgerg   | wgwq     | Credit  | gsg       |  |
|     | 3582233 | 100002 | omar    | hassan   | Credit  | sadaf     |  |
|     | 3586040 | 100003 | ahmed   | bilal    | Cash    |           |  |
|     | 3586040 | 100019 | ZAFAR   | SIDDIQUI | Credit  | FIBER     |  |
|     | 3586040 | 100020 | SAMEER  | RAWAL    | Credit  | TATA      |  |
|     | 3586040 | 100021 | omran   | mohammed | Credit  | FIBERTEC  |  |
|     |         |        |         |          |         |           |  |

| h hPysteg    |           |            |   |            |                  |  |
|--------------|-----------|------------|---|------------|------------------|--|
| Patient      | Visit Reg | listration |   |            |                  |  |
| P.ID         | 100002    | •          |   | No.        | LANGENET COLETIN |  |
| Dr. ID       | DR-154    | Samir Saad |   | ARX CODE   | 100002731423.30  |  |
| Date         | 19/06/2   | 002        |   |            |                  |  |
| Dept.        | EM        | EMERGENCY  | - | Visit type |                  |  |
| Description  | SRG-01    | SURGERY    | - | Cost       | 100              |  |
| No. in queue | 0         |            |   |            |                  |  |
|              |           |            |   |            |                  |  |
|              | <b>N</b>  | hhA        | 1 | odate      | Exit Invoice     |  |
|              |           |            |   |            | 2                |  |

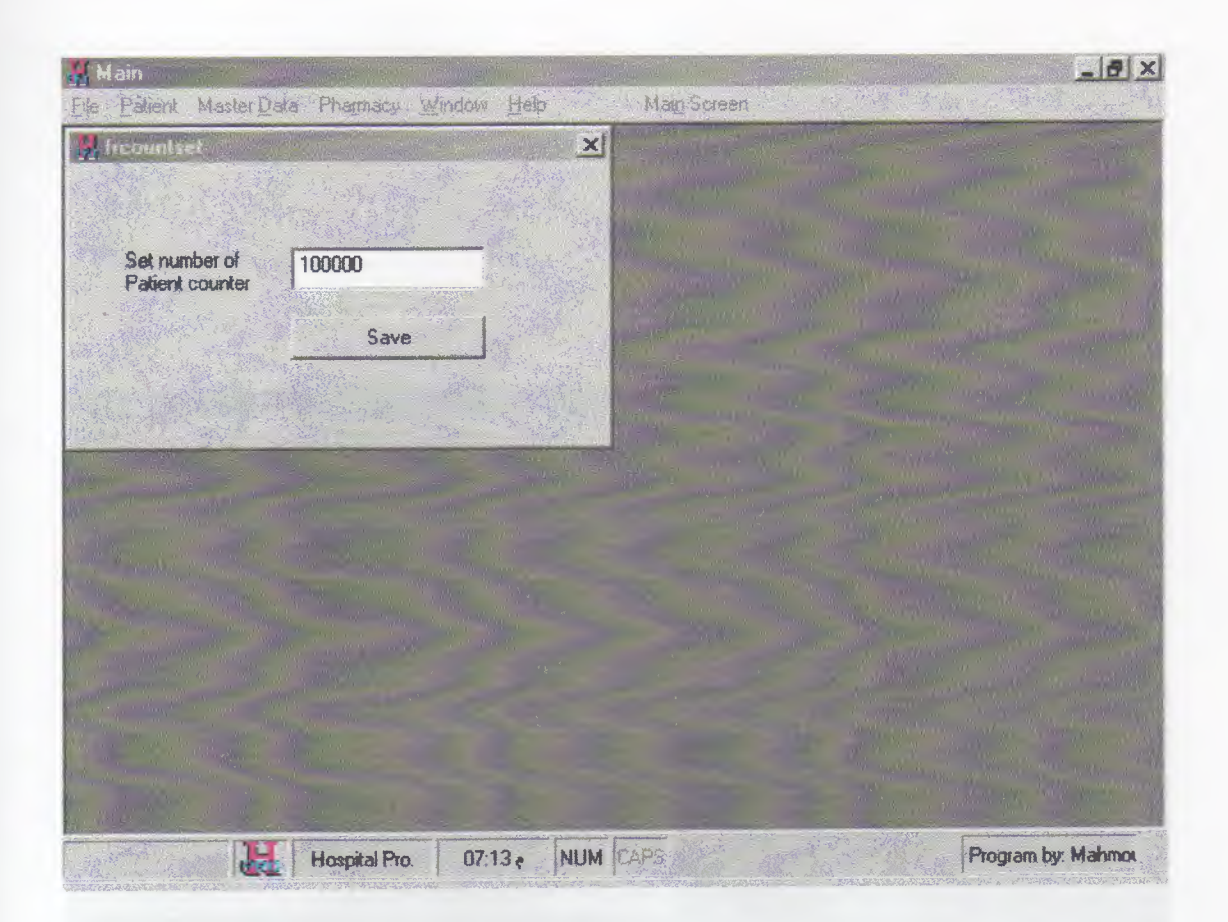

| Main           | D. J. Dhamann Window | Heln Main Screen                                                                                                 |                 |
|----------------|----------------------|----------------------------------------------------------------------------------------------------|-----------------|
| Patient Master | Data Phamacy withow  |                                                                                                    | ALL AND AND AND |
|                | Tehla                | and the second second second second second second second second second second second second second second second |                 |
|                | 1 LUNG               |                                                                                                    |                 |
| Date           | 22/06/2002           |                                                                                                    |                 |
| Dr. ID         | DR-112               |                                                                                                    |                 |
| Time           | 9-12,16-20           |                                                                                                    |                 |
| Remarks        |                      |                                                                                                    |                 |
|                | Add Up               | date                                                                                                    |                 |
| IL BELL        |                      |                                                                                                    |                 |
|                |                      |                                                                                                    |                 |
|                |                      |                                                                                                    |                 |
|                |                      |                                                                                                    |                 |
|                | A CALLER .           |                                                                                                    | December Mahr   |

## REFERENCES

- 1- The book of How to Program Visual Basic 5.0, Control Creation Edition Jeffrey P.McManus
- 2-Visual Basic (version 6.0) Microsoft Access 2002
- 2- Internet: A-www.yahoo.com B-www.altavista.com C-www.Infoseek.com D-www.msn.com